# 2025 Open Enrollment

How to Determine Your 2025 Health Care Plan

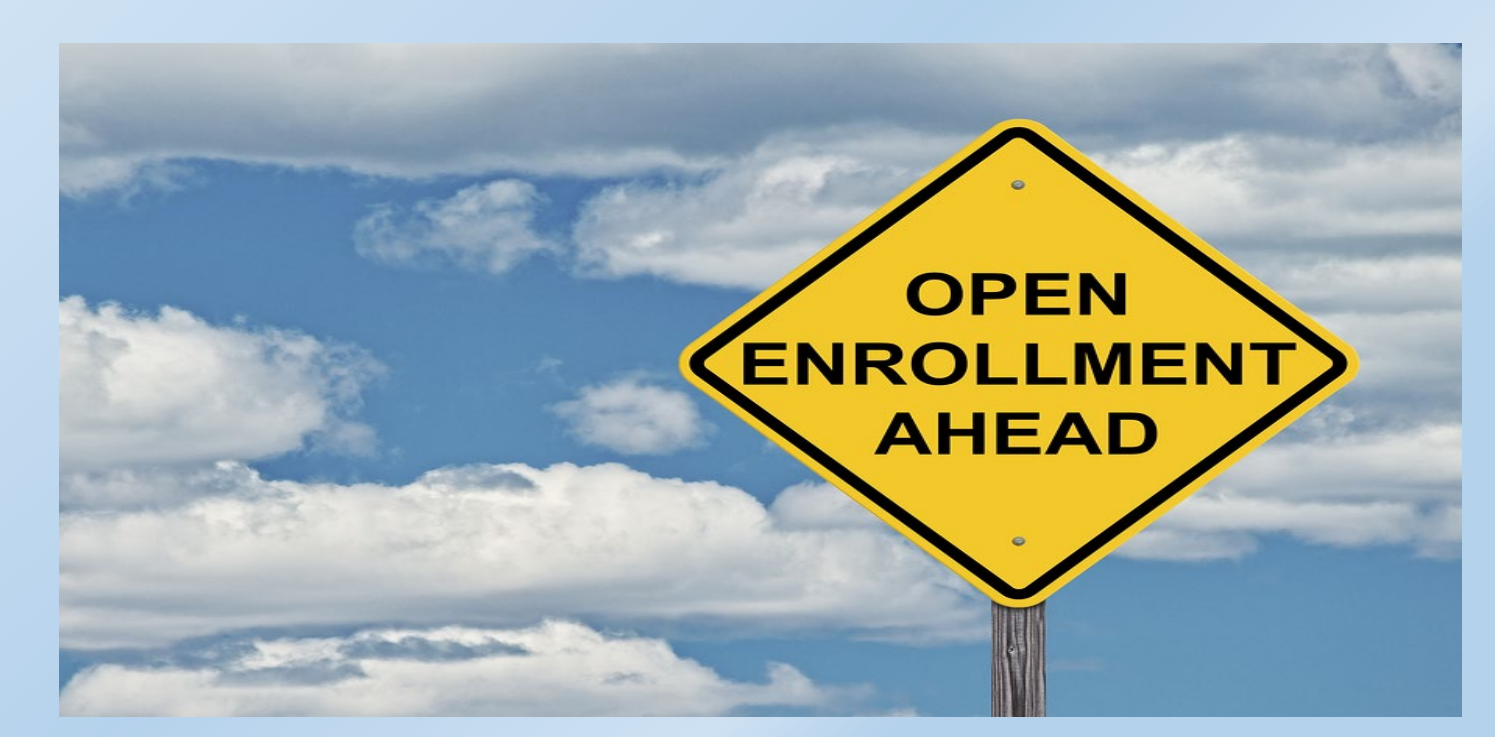

# **INFORMATION FOR 2025**

- Domestic Partners/Child(ren) of Domestic Partners
  - HRA can be used for a domestic partner or child(ren) of a domestic partner.
  - HSA cannot be used for a domestic partner or child(ren) of a domestic partner **unless** they are tax dependent.
- All plans have an HRA except for the Silver Plan, which offers both an HRA or an HSA.
- Licensed Employees
  - Single HRA \$1,900
  - All other tiers \$4,000
- Non-Licensed Employees
  - Single HRA \$2,200
  - All other tiers \$4,400

# VEHI HEALTH BENEFITS INFORMATION

https://vehi.org/health/

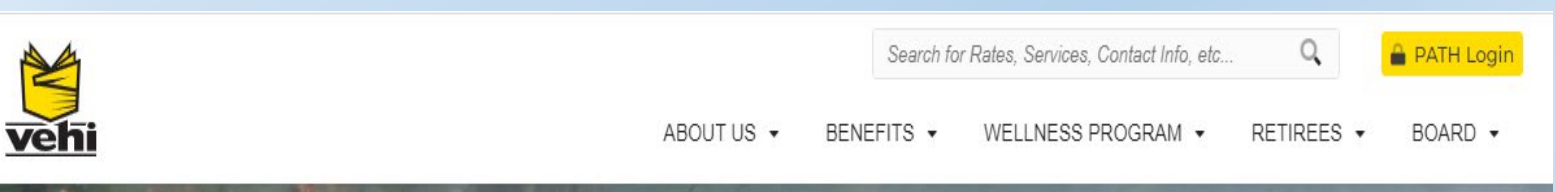

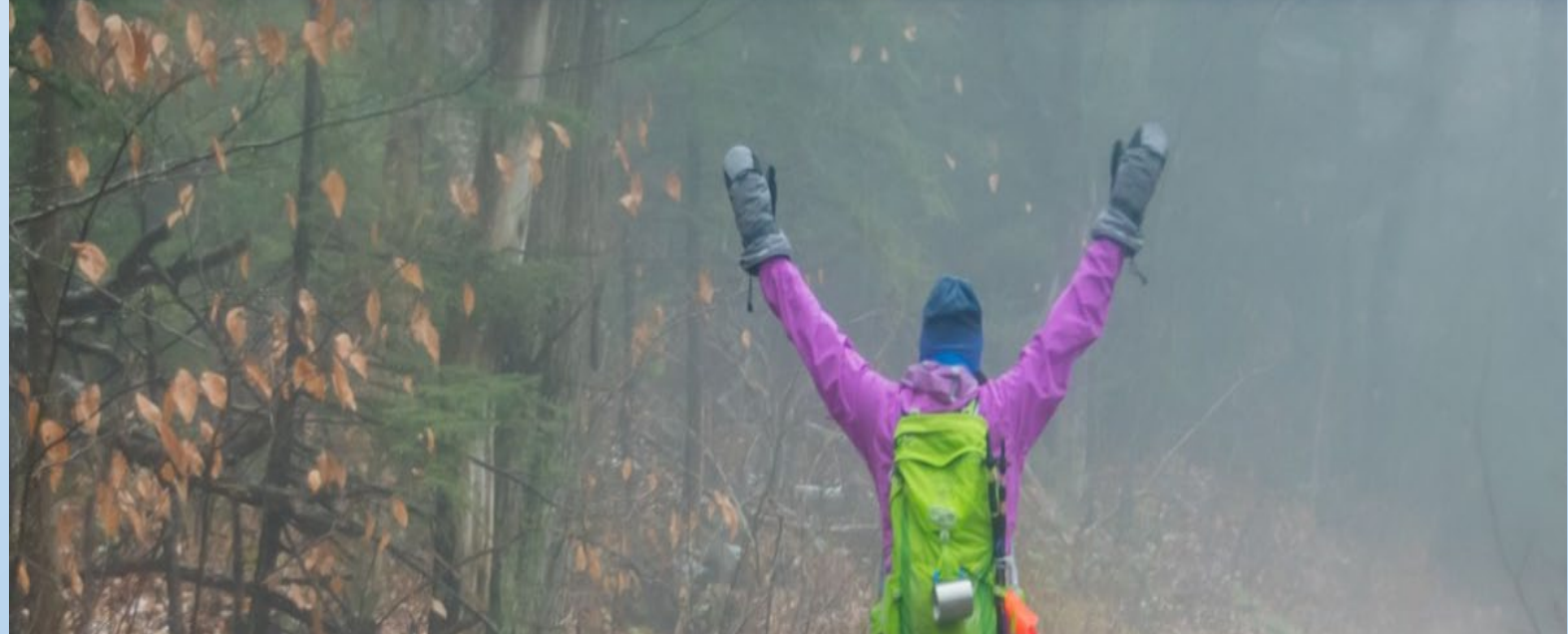

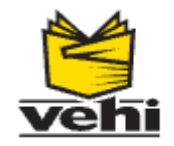

Search for Rates, Services, Contact Info, etc...

PATH/Thriving Login

ABOUT US • BENEFITS • WELLNESS PROGRAM • RETIREES • BOARD •

## Health

We are committed to providing a range of employee benefit plans that are cost-effective, affordable and high quality. Our program invests in school-based and post-employment wellness programs that give you and your families the confidence, support and resources they need to lead healthy, productive lives. We are also intent on keeping school districts, local unions and VSTRS informed about the health care market, health care reform initiatives and regulatory compliance under federal and state law.

We urge you to consider yourself a purchaser of health care rather than a beneficiary of insurance. We believe involving you directly in the purchasing of health care services provides the necessary link between providers and consumers that can ensure high-quality products and services at affordable and sustainable prices. Vermont schools, taxpayers, VSTRS and school employees, active and retired, all benefit from the smart use of health care dollars.

Please don't hesitate to contact us with any questions or concerns.

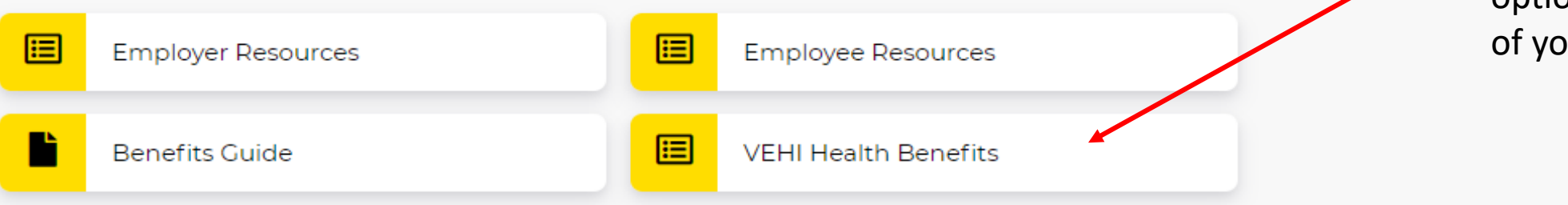

#### **Related Pages**

Health Rates

0

- Health
- Dental
- LTD/Life

Once on the Health page, please continue through the "VEHI Health Benefits" option at the bottom of your screen

# Page

- Some Cost-Sharing & Eligibility Standards change effective on January 1, 2023, in accordance with the terms and conditions of the resolution of statewide negotiations conducted by the Commission of Public School Employee Health Benefits. These benefits are in effect until December 31, 2027.
- Review our <u>FAQ</u> information on the terms of the bargaining agreement for public school employees.
- All public school employees are eligible for an HSA or an HRA. Click <u>here</u> to learn more about Healthcare Spending Accounts.
- Both licensed and non-licensed school employees are eligible for VEHI health benefits under the statewide negotiations, but the employer cost-sharing is different by different by employee segment.

- Employee Resources
- Benefits Guide
- VEHI Health Benefits

#### **Other Resources**

Click **here** to learn more about employee segments.

Click **here** to review our Frequently Asked Questions.

# Click your employee segment to review your health benefit options:

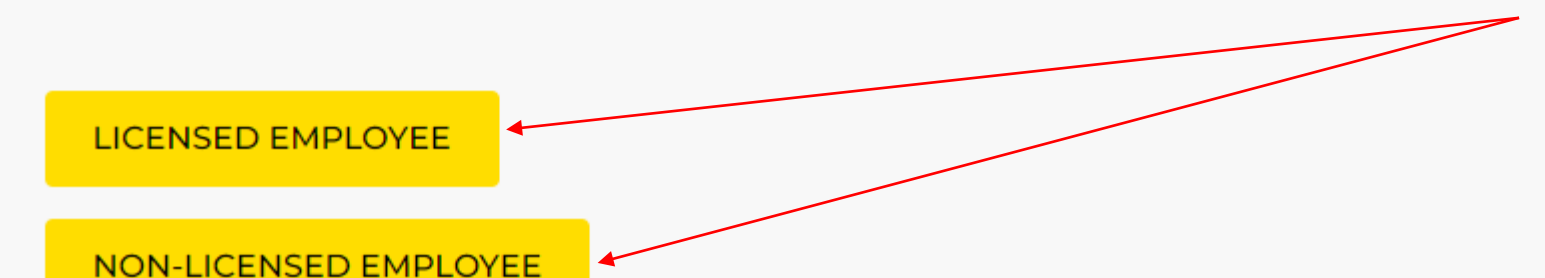

Click on either the Licensed Employees Option or the Non-Licensed Employees Option. Please choose the option that applies to you.

# Licensed Employee

This page is for public school employees who are either **Licensed Teachers or Licensed Administrators**. The HRA/HSA\* funding and premiums are specific to that employee segment as defined in the terms of the Statewide Bargaining Agreement for public schools.

#### Plan Comparison for Licensed Employees CY25

The plan comparison document shows a side-by-side comparison of the plans and the out-ofpocket exposure for Licensed Employees taking into account the funding available with the HRA/HSA\*.

Cost Comparison for Licensed Employees FY25, rates effective 7/1/2024

The cost comparison document looks at the out-of-pocket exposure including the out-of-pocket maximums, the HRA/HSA\* funding and the premium contributions. The premium contribution is set at 80% employer share.

\*HRA - Health Reimbursement Arrangement

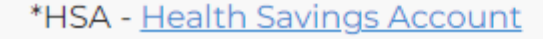

#### **Related Pages**

#### **Other Resources**

Click **here** to learn more about Employee Segments.

Click **here** to review our Frequently Asked Questions.

### Plan Comparison for LICENSED Employees:

| Health Plans for Licensed Employees CY25                                                | VEHI Platinum<br>Member Cost Share             | VEHI Gold<br>Member Cost Share                 | VEHI Gold CDHP<br>Member Cost Share                                                  | VEHI Silver CDHP<br>Member Cost Share                                    |
|-----------------------------------------------------------------------------------------|------------------------------------------------|------------------------------------------------|--------------------------------------------------------------------------------------|--------------------------------------------------------------------------|
| HRA or HSA Funding for Licensed Employees                                               | HRA \$1,900 Single/<br>\$4,000 All other tiers | HRA \$1,900 Single/<br>\$4,000 All other tiers | HRA \$1,900 Single/<br>\$4,000 All other tiers                                       | HRA or HSA \$1,900 Single/<br>\$4,000 All other tiers                    |
| Medical Deductible                                                                      | \$500 Single/<br>\$1,000 All other tiers       | \$1,200 Single/<br>\$2,400 All other tiers     | \$1,800 Single/<br>\$3,600 (aggregate) All other tiers                               | \$3,000 Single/<br>\$6,000 All other tiers                               |
| Medical Out of Pocket Maximum                                                           | \$1,500 Single/<br>\$3,000 All other tiers     | \$1,800 Single/<br>\$3,600 All other tiers     | \$2,500 Single/<br>\$5,000 (aggregate) All other tiers                               | \$4,000 Single/<br>\$8,000 All other tiers                               |
| Prescription Deductible                                                                 | \$0                                            | \$0                                            | Included in medical deductible                                                       | Included in medical deductible                                           |
| Prescription Out of Pocket Maximum                                                      | \$1,300 Single/<br>\$2,600 All other tiers     | \$1,300 Single/<br>\$2,600 All other tiers     | \$1,650 Single/<br>\$3,300 (aggregate) All other tiers<br>(included in Medical OOPM) | \$1,650 Single/<br>\$3,300 All other tiers<br>(included in Medical OOPM) |
| Total Health Plan Out of Pocket Exposure before<br>HRA or HSA (Medical and Rx Combined) | \$2,800 Single/<br>\$5,600 All other tiers     | \$3,100 Single/<br>\$6,200 All other tiers     | \$2,500 Single/<br>\$5,000 (aggregate) All other tiers                               | \$4,000 Single/<br>\$8,000 All other tiers                               |
| Total Out of Pocket Exposure AFTER HRA or HSA<br>(Medical and Rx Combined)              | \$900 Single/<br>\$1,600 All other tiers       | \$1,200 Single/<br>\$2,200 All other tiers     | \$600 Single/<br>\$1,000 All other tiers                                             | \$2,100 Single/<br>\$4,000 All other tiers                               |
| Benefit Specifics by Plan                                                               |                                                |                                                |                                                                                      |                                                                          |
| Preventive PCP Visit                                                                    | \$0                                            | \$0                                            | \$0                                                                                  | \$0                                                                      |
| Primary Care Physician /<br>Mental Health or Substance Abuse Visit                      | \$25                                           | \$25                                           | Deductible, then 20% coinsurance                                                     | Deductible, then 20% coinsurance                                         |
| Specialist Visit                                                                        | \$35                                           | \$35                                           | Deductible, then 20% coinsurance                                                     | Deductible, then 20% coinsurance                                         |
| Urgent Care Facility                                                                    | \$75                                           | Deductible, then 20% coinsurance               | Deductible, then 20% coinsurance                                                     | Deductible, then 20% coinsurance                                         |
| Emergency Room                                                                          | \$250                                          | Deductible, then 20% coinsurance               | Deductible, then 20% coinsurance                                                     | Deductible, then 20% coinsurance                                         |
| Inpatient, Outpatient, Radiology, DME,<br>Ambulance, etc.                               | Deductible, then 20% coinsurance               | Deductible, then 20% coinsurance               | Deductible, then 20% coinsurance                                                     | Deductible, then 20% coinsurance                                         |
| Generic tier 1 / tier 2 / Brand / NP Brand                                              | \$4 / \$10 / \$20 / 50%                        | \$4 / \$10 / \$20 / 50%                        | Deductible, then 20% coinsurance                                                     | Deductible, then 20% coinsurance                                         |
| Wellness Prescriptions                                                                  | \$4 / \$10 / \$20 / 50%                        | \$4 / \$10 / \$20 / 50%                        | No member cost                                                                       | No member cost                                                           |

### **Cost Comparison for LICENSED Employees as of January 2025:**

| Licensed Employee* Full<br>Time - Single Policy                                                                                                    | Plan                                                                                                    | Employee Out-of-<br>Pocket Maximum<br>by Plan                                                                                                    | 2024-2025 HRA<br>Funding by<br>Employer                                                                                                    | 2024-2025 HSA**<br>Funding by<br>Employer                                                                                                    | Annual Out-of-Pocket<br>Exposure for Employee<br>After HRA/HSA**                                                                                                    | Total<br>Monthly<br>Premium                                                                                                    | Total Annual<br>Premium                                                                                                    | Annual Employer<br>Premium Share                                                                                                    | Annual<br>Employee<br>Premium Share                                                                                                    | Employee Cost per<br>20 Paychecks                                                                                                    | Total Employee<br>Annual Premium &<br>Out-of-Pocket<br>Exposure                                                                                                    |
|----------------------------------------------------------------------------------------------------|----------------------------------------------------------------------------------------------------|----------------------------------------------------------------------------------------------------|----------------------------------------------------------------------------------------------------|----------------------------------------------------------------------------------------------------|----------------------------------------------------------------------------------------------------|----------------------------------------------------------------------------------------------------|----------------------------------------------------------------------------------------------------|----------------------------------------------------------------------------------------------------|----------------------------------------------------------------------------------------------------|----------------------------------------------------------------------------------------------------|----------------------------------------------------------------------------------------------------|
| Single                                                                                                    | Platinum                                                                                                    | \$2,800                                                                                                    | \$1,900                                                                                                    | NA                                                                                                    | \$900                                                                                                    | \$1,202.97                                                                                                    | \$14,435.64                                                                                                    | \$10,555.30                                                                                                    | \$3,880.34                                                                                                    | \$194.02                                                                                                    | \$4,780.34                                                                                                    |
| Single                                                                                                    | Gold                                                                                                    | \$3,100                                                                                                    | \$1,900                                                                                                    | NA                                                                                                    | \$1,200                                                                                                    | \$1,177.89                                                                                                    | \$14,134.68                                                                                                    | \$10,555.30                                                                                                    | \$3,579.38                                                                                                    | \$178.97                                                                                                    | \$4,779.38                                                                                                    |
| Single                                                                                                    | Gold CDHP                                                                                                    | \$2,500                                                                                                    | \$1,900                                                                                                    | NA                                                                                                    | \$600                                                                                                    | \$1,099.51                                                                                                    | \$13,194.12                                                                                                    | \$10,555.30                                                                                                    | \$2,638.82                                                                                                    | \$131.94                                                                                                    | \$3,238.82                                                                                                    |
| Single                                                                                                    | Silver CDHP                                                                                                    | \$4,000                                                                                                    | \$1,900                                                                                                    | \$1,900                                                                                                    | \$2,100                                                                                                    | \$1,013.90                                                                                                    | \$12,166.80                                                                                                    | \$9,733.44                                                                                                    | \$2,433.36                                                                                                    | \$121.67                                                                                                    | \$4,533.36                                                                                                    |
| **HSA only available on Silv                                                                                                    | er Plan                                                                                                    |                                                                                                    |                                                                                                    |                                                                                                    |                                                                                                    |                                                                                                    |                                                                                                    |                                                                                                    |                                                                                                    |                                                                                                    |                                                                                                    |
| Employer premium contributi                                                                                                    | ons for the <u>P</u>                                                                                                    | atinum and Gold Pl                                                                                                    | <u>ans</u> are identical to t                                                                                                    | he employer premiu                                                                                                    | m contribution to the <u>Gold</u>                                                                                                    | CDHP.                                                                                                    |                                                                                                    |                                                                                                    |                                                                                                    |                                                                                                    |                                                                                                    |
|                                                                                                    |                                                                                                    |                                                                                                    |                                                                                                    |                                                                                                    |                                                                                                    |                                                                                                    |                                                                                                    |                                                                                                    |                                                                                                    |                                                                                                    |                                                                                                    |
| Licensed Employee* Full<br>Time - Two-Person Policy                                                                                                    | Plan                                                                                                    | Employee Out-of-<br>Pocket Maximum<br>by Plan                                                                                                    | 2024-2025 HRA<br>Funding by<br>Employer                                                                                                    | 2024-2025 HSA**<br>Funding by<br>Employer                                                                                                    | Annual Out-of-Pocket<br>Exposure for Employee<br>After HRA/HSA**                                                                                                    | Total<br>Monthly<br>Premium                                                                                                    | Total Annual<br>Premium                                                                                                    | Annual Employer<br>Premium Share                                                                                                    | Annual<br>Employee<br>Premium Share                                                                                                    | Employee Cost per<br>20 Paychecks                                                                                                    | Total Employee<br>Annual Premium &<br>Out-of-Pocket<br>Exposure                                                                                                    |
| Two Person                                                                                                    | Platinum                                                                                                    | \$5,600                                                                                                    | \$4,000                                                                                                    | NA                                                                                                    | \$1,600                                                                                                    | \$2,405.95                                                                                                    | \$28,871.40                                                                                                    | \$19,823.33                                                                                                    | \$9,048.07                                                                                                    | \$452.40                                                                                                    | \$10,648.07                                                                                                    |
| Two Person                                                                                                    | Gold                                                                                                    | \$6,200                                                                                                    | \$4,000                                                                                                    | NA                                                                                                    | \$2,200                                                                                                    | \$2,355.79                                                                                                    | \$28,269.48                                                                                                    | \$19,823.33                                                                                                    | \$8,446.15                                                                                                    | \$422.31                                                                                                    | \$10,646.15                                                                                                    |
| Two Person                                                                                                    | Gold CDHP                                                                                                    | \$5,000                                                                                                    | \$4,000                                                                                                    | NA                                                                                                    | \$1,000                                                                                                    | \$2,064.93                                                                                                    | \$24,779.16                                                                                                    | \$19,823.33                                                                                                    | \$4,955.83                                                                                                    | \$247.79                                                                                                    | \$5,955.83                                                                                                    |
| Two Person                                                                                                    | Silver CDHP                                                                                                    | \$8,000                                                                                                    | \$4,000                                                                                                    | \$4,000                                                                                                    | \$4,000                                                                                                    | \$2,027.82                                                                                                    | \$24,333.84                                                                                                    | \$19,467.07                                                                                                    | \$4,866.77                                                                                                    | \$243.34                                                                                                    | \$8,866.77                                                                                                    |
| **HSA only available on Silv                                                                                                    | er Plan                                                                                                    |                                                                                                    |                                                                                                    |                                                                                                    |                                                                                                    |                                                                                                    |                                                                                                    |                                                                                                    |                                                                                                    |                                                                                                    |                                                                                                    |
| Employer premium contributi                                                                                                    | ons for the <u>P</u>                                                                                                    | latinum and Gold Pl                                                                                                    | <u>ans</u> are identical to t                                                                                                    | the employer premiu                                                                                                    | m contribution to the <u>Golo</u>                                                                                                    | CDHP.                                                                                                    |                                                                                                    |                                                                                                    |                                                                                                    |                                                                                                    |                                                                                                    |
|                                                                                                    |                                                                                                    |                                                                                                    |                                                                                                    |                                                                                                    |                                                                                                    |                                                                                                    |                                                                                                    |                                                                                                    |                                                                                                    |                                                                                                    |                                                                                                    |
|                                                                                                    |                                                                                                    |                                                                                                    |                                                                                                    |                                                                                                    |                                                                                                    |                                                                                                    |                                                                                                    |                                                                                                    |                                                                                                    |                                                                                                    |                                                                                                    |
| Licensed Employee* Full<br>Time - Parent/Child(ren)<br>Policy                                                                                                    | Plan                                                                                                    | Employee Out-of-<br>Pocket Maximum<br>by Plan                                                                                                    | 2024-2025 HRA<br>Funding by<br>Employer                                                                                                    | 2024-2025 HSA**<br>Funding by<br>Employer                                                                                                    | Annual Out-of-Pocket<br>Exposure for Employee<br>After HRA/HSA**                                                                                                    | Total<br>Monthly<br>Premium                                                                                                    | Total Annual<br>Premium                                                                                                    | Annual Employer<br>Premium Share                                                                                                    | Annual<br>Employee<br>Premium Share                                                                                                    | Employee Cost per<br>20 Paychecks                                                                                                    | Total Employee<br>Annual Premium &<br>Out-of-Pocket<br>Exposure                                                                                                    |
| Licensed Employee* Full<br>Time - Parent/Child(ren)<br>Policy<br>Parent/Child(ren)                                                                                                    | Plan                                                                                                    | Employee Out-of-<br>Pocket Maximum<br>by Plan<br>\$5.600                                                                                                    | 2024-2025 HRA<br>Funding by<br>Employer<br>\$4,000                                                                                                    | 2024-2025 HSA**<br>Funding by<br>Employer                                                                                                    | Annual Out-of-Pocket<br>Exposure for Employee<br>After HRA/HSA**<br>\$1.600                                                                                                    | Total<br>Monthly<br>Premium<br>\$2.011.55                                                                                                    | Total Annual<br>Premium<br>\$24,138.60                                                                                                    | Annual Employer<br>Premium Share                                                                                                    | Annual<br>Employee<br>Premium Share<br>\$7.819.75                                                                                                    | Employee Cost per<br>20 Paychecks<br>\$390.99                                                                                                    | Total Employee<br>Annual Premium &<br>Out-of-Pocket<br>Exposure<br>\$9,419,75                                                                                                    |
| Licensed Employee* Full<br>Time - Parent/Child(ren)<br>Policy<br>Parent/Child(ren)<br>Parent/Child(ren)                                                                                                    | Plan<br>Platinum<br>Gold                                                                                                    | Employee Out-of-<br>Pocket Maximum<br>by Plan<br>\$5,600<br>\$6.200                                                                                                    | 2024-2025 HRA<br>Funding by<br>Employer<br>\$4,000<br>\$4,000                                                                                                    | 2024-2025 HSA**<br>Funding by<br>Employer<br>NA<br>NA                                                                                                    | Annual Out-of-Pocket<br>Exposure for Employee<br>After HRA/HSA**<br>\$1,600<br>\$2,200                                                                                                    | Total<br>Monthly<br>Premium<br>\$2,011.55<br>\$1.971.27                                                                                                    | Total Annual<br>Premium<br>\$24,138.60<br>\$23,655.24                                                                                                    | Annual Employer<br>Premium Share<br>\$16,318.85<br>\$16.318.85                                                                                                    | Annual<br>Employee<br>Premium Share<br>\$7,819.75<br>\$7,336.39                                                                                                    | Employee Cost per<br>20 Paychecks<br>\$390.99<br>\$366.82                                                                                                    | Total Employee<br>Annual Premium &<br>Out-of-Pocket<br>Exposure<br>\$9,419.75<br>\$9,536.39                                                                                                    |
| Licensed Employee* Full<br>Time - Parent/Child(ren)<br>Policy<br>Parent/Child(ren)<br>Parent/Child(ren)<br>Parent/Child(ren)                                                                                                    | Plan<br>Platinum<br>Gold<br>Gold CDHP                                                                                                    | Employee Out-of-<br>Pocket Maximum<br>by Plan<br>\$5,600<br>\$6,200<br>\$5.000                                                                                                    | 2024-2025 HRA<br>Funding by<br>Employer<br>\$4,000<br>\$4,000<br>\$4,000                                                                                                    | 2024-2025 HSA**<br>Funding by<br>Employer<br>NA<br>NA                                                                                                    | Annual Out-of-Pocket<br>Exposure for Employee<br>After HRA/HSA**<br>\$1,600<br>\$2,200<br>\$1,000                                                                                                    | Total<br>Monthly<br>Premium<br>\$2,011.55<br>\$1,971.27<br>\$1.699.88                                                                                                    | Total Annual<br>Premium<br>\$24,138.60<br>\$23,655.24<br>\$20,398.56                                                                                                    | Annual Employer<br>Premium Share<br>\$16,318.85<br>\$16,318.85<br>\$16,318.85                                                                                                 | Annual<br>Employee<br>Premium Share<br>\$7,819.75<br>\$7,336.39<br>\$4,079.71                                                                                                    | Employee Cost per<br>20 Paychecks<br>\$390.99<br>\$366.82<br>\$203.99                                                                                                  | Total Employee<br>Annual Premium &<br>Out-of-Pocket<br>Exposure<br>\$9,419.75<br>\$9,536.39<br>\$5.079.71                                                                                                    |
| Licensed Employee* Full<br>Time - Parent/Child(ren)<br>Policy<br>Parent/Child(ren)<br>Parent/Child(ren)<br>Parent/Child(ren)<br>Parent/Child(ren)                                                                                                    | Plan<br>Platinum<br>Gold<br>Gold CDHP<br>Silver CDHP                                                                                             | Employee Out-of-<br>Pocket Maximum<br>by Plan<br>\$5,600<br>\$6,200<br>\$5,000<br>\$8,000                                                                                                    | 2024-2025 HRA<br>Funding by<br>Employer<br>\$4,000<br>\$4,000<br>\$4,000<br>\$4,000                                                                                                    | 2024-2025 HSA**<br>Funding by<br>Employer<br>NA<br>NA<br>NA<br>S4,000                                                                                                    | Annual Out-of-Pocket<br>Exposure for Employee<br>After HRA/HSA**<br>\$1,600<br>\$2,200<br>\$1,000<br>\$4,000                                                                                                    | Total<br>Monthly<br>Premium<br>\$2,011.55<br>\$1,971.27<br>\$1,699.88<br>\$1,709.17                                                                                                    | Total Annual<br>Premium<br>\$24,138.60<br>\$23,655.24<br>\$20,398.56<br>\$20,510.04                                                                                                    | Annual Employer<br>Premium Share<br>\$16,318.85<br>\$16,318.85<br>\$16,318.85<br>\$16,408.03                                                                                  | Annual<br>Employee<br>Premium Share<br>\$7,819.75<br>\$7,336.39<br>\$4,079.71<br>\$4,102.01                                                                                                  | Employee Cost per<br>20 Paychecks<br>\$390.99<br>\$366.82<br>\$203.99<br>\$205.10                                                                                      | Total Employee<br>Annual Premium &<br>Out-of-Pocket<br>Exposure<br>\$9,419.75<br>\$9,536.39<br>\$5,079.71<br>\$8,102.01                                                                                                    |
| Licensed Employee* Full<br>Time - Parent/Child(ren)<br>Policy<br>Parent/Child(ren)<br>Parent/Child(ren)<br>Parent/Child(ren)<br>Parent/Child(ren)<br>**HSA only available on Silv                                                                                                    | Plan<br>Platinum<br>Gold<br>Gold CDHP<br>Silver CDHP<br>rer Plan                                                                                 | Employee Out-of-<br>Pocket Maximum<br>by Plan<br>\$5,600<br>\$6,200<br>\$5,000<br>\$8,000                                                                                                    | 2024-2025 HRA<br>Funding by<br>Employer<br>\$4,000<br>\$4,000<br>\$4,000<br>\$4,000                                                                                                    | 2024-2025 HSA**<br>Funding by<br>Employer<br>NA<br>NA<br>NA<br>\$4,000                                                                                                    | Annual Out-of-Pocket<br>Exposure for Employee<br>After HRA/HSA**<br>\$1,600<br>\$2,200<br>\$1,000<br>\$4,000                                                                                                    | Total<br>Monthly<br>Premium<br>\$2,011.55<br>\$1,971.27<br>\$1,699.88<br>\$1,709.17                                                                                                    | Total Annual<br>Premium           \$24,138.60           \$23,655.24           \$20,398.56           \$20,510.04                                                                                                    | Annual Employer<br>Premium Share<br>\$16,318.85<br>\$16,318.85<br>\$16,318.85<br>\$16,408.03                                                                                  | Annual<br>Employee<br>Premium Share<br>\$7,819.75<br>\$7,336.39<br>\$4,079.71<br>\$4,102.01                                                                                                  | Employee Cost per<br>20 Paychecks<br>\$390.99<br>\$366.82<br>\$203.99<br>\$205.10                                                                                      | Total Employee<br>Annual Premium &<br>Out-of-Pocket<br>Exposure<br>\$9,419.75<br>\$9,536.39<br>\$5,079.71<br>\$8,102.01                                                                                                    |
| Licensed Employee* Full<br>Time - Parent/Child(ren)<br>Policy<br>Parent/Child(ren)<br>Parent/Child(ren)<br>Parent/Child(ren)<br>Parent/Child(ren)<br>**HSA only available on Silv<br>Employer premium contributi                                                                                                    | Plan<br>Platinum<br>Gold<br>Gold CDHP<br>Silver CDHP<br>rer Plan<br>ons for the Plan                                                             | Employee Out-of-<br>Pocket Maximum<br>by Plan<br>\$5,600<br>\$6,200<br>\$5,000<br>\$8,000<br>atinum and Gold Pl                                                                                               | 2024-2025 HRA<br>Funding by<br>Employer<br>\$4,000<br>\$4,000<br>\$4,000<br>\$4,000<br>\$4,000                                                                                                    | 2024-2025 HSA**<br>Funding by<br>Employer<br>NA<br>NA<br>NA<br>\$4,000                                                                                                    | Annual Out-of-Pocket<br>Exposure for Employee<br>After HRA/HSA**<br>\$1,600<br>\$2,200<br>\$1,000<br>\$4,000<br>m contribution to the Gold                                                                                                    | Total<br>Monthly<br>Premium<br>\$2,011.55<br>\$1,971.27<br>\$1,699.88<br>\$1,709.17<br>CDHP.                                                                                                    | Yeemium           \$24,138.60           \$23,655.24           \$20,398.56           \$20,510.04                                                                                                    | Annual Employer<br>Premium Share<br>\$16,318.85<br>\$16,318.85<br>\$16,318.85<br>\$16,408.03                                                                                  | Annual<br>Employee<br>Premium Share<br>\$7,819.75<br>\$7,336.39<br>\$4,079.71<br>\$4,102.01                                                                                                  | Employee Cost per<br>20 Paychecks<br>\$390.99<br>\$366.82<br>\$203.99<br>\$205.10                                                                                      | Total Employee<br>Annual Premium &<br>Out-of-Pocket<br>Exposure<br>\$9,419.75<br>\$9,536.39<br>\$5,079.71<br>\$8,102.01                                                                                                    |
| Licensed Employee* Full<br>Time - Parent/Child(ren)<br>Policy<br>Parent/Child(ren)<br>Parent/Child(ren)<br>Parent/Child(ren)<br>Parent/Child(ren)<br>**HSA only available on Silv<br>Employer premium contribution                                                                                                    | Plan<br>Platinum<br>Gold<br>Gold CDHP<br>Silver CDHP<br>rer Plan<br>ons for the P                                                                | Employee Out-of-<br>Pocket Maximum<br>by Plan<br>\$5,600<br>\$6,200<br>\$5,000<br>\$8,000<br>atinum and Gold Pl                                                                                               | 2024-2025 HRA<br>Funding by<br>Employer<br>\$4,000<br>\$4,000<br>\$4,000<br>\$4,000<br>\$4,000<br>ans are identical to t                                                                                                    | 2024-2025 HSA**<br>Funding by<br>Employer<br>NA<br>NA<br>NA<br>\$4,000<br>the employer premium                                                                                                    | Annual Out-of-Pocket<br>Exposure for Employee<br>After HRA/HSA**<br>\$1,600<br>\$2,200<br>\$1,000<br>\$4,000<br>m contribution to the <u>Gold</u>                                                                                                    | Total<br>Monthly<br>Premium<br>\$2,011.55<br>\$1,971.27<br>\$1,699.88<br>\$1,709.17<br>CDHP.                                                                                                    | Yeemium           \$24,138.60           \$23,655.24           \$20,398.56           \$20,510.04                                                                                                    | Annual Employer<br>Premium Share<br>\$16,318.85<br>\$16,318.85<br>\$16,318.85<br>\$16,408.03                                                                                  | Annual<br>Employee<br>Premium Share<br>\$7,819.75<br>\$7,336.39<br>\$4,079.71<br>\$4,102.01                                                                                                  | Employee Cost per<br>20 Paychecks<br>\$390.99<br>\$366.82<br>\$203.99<br>\$205.10                                                                                      | Total Employee<br>Annual Premium &<br>Out-of-Pocket<br>Exposure<br>\$9,419.75<br>\$9,536.39<br>\$5,079.71<br>\$8,102.01                                                                                                    |
| Licensed Employee* Full<br>Time - Parent/Child(ren)<br>Policy<br>Parent/Child(ren)<br>Parent/Child(ren)<br>Parent/Child(ren)<br>Parent/Child(ren)<br>**HSA only available on Silv<br>Employer premium contributi<br>Licensed Employee* Full<br>Time - Family Policy                                                                 | Plan<br>Platinum<br>Gold<br>Gold CDHP<br>Silver CDHP<br>ver Plan<br>ons for the <u>P</u><br>Plan                                                 | Employee Out-of-<br>Pocket Maximum<br>by Plan<br>\$5,600<br>\$6,200<br>\$5,000<br>\$8,000<br>datinum and Gold Pl<br>Employee Out-of-<br>Pocket Maximum<br>by Plan                                             | 2024-2025 HRA<br>Funding by<br>Employer<br>\$4,000<br>\$4,000<br>\$4,000<br>\$4,000<br>ans are identical to t<br>2024-2025 HRA<br>Funding by<br>Employer                                                                                         | 2024-2025 HSA**<br>Funding by<br>Employer<br>NA<br>NA<br>S4,000<br>Complete Employer premium<br>2024-2025 HSA**<br>Funding by<br>Employer                                                                                                    | Annual Out-of-Pocket<br>Exposure for Employee<br>After HRA/HSA**<br>\$1,600<br>\$2,200<br>\$1,000<br>\$4,000<br>m contribution to the <u>Gold</u><br>Annual Out-of-Pocket<br>Exposure for Employee<br>After HRA/HSA**                                             | Total<br>Monthly<br>Premium<br>\$2,011.55<br>\$1,971.27<br>\$1,699.88<br>\$1,709.17<br>CDHP.                                                                                                    | Total Annual<br>Premium           \$24,138.60           \$23,655.24           \$20,398.56           \$20,510.04           Total Annual<br>Premium                                                                                         | Annual Employer<br>Premium Share<br>\$16,318.85<br>\$16,318.85<br>\$16,408.03<br>Annual Employer<br>Premium Share                                                             | Annual<br>Employee<br>Premium Share<br>\$7,819.75<br>\$7,336.39<br>\$4,079.71<br>\$4,102.01<br>Annual<br>Employee<br>Premium Share                                                           | Employee Cost per<br>20 Paychecks<br>\$390.99<br>\$366.82<br>\$203.99<br>\$205.10<br>Employee Cost per<br>20 Paychecks                                                 | Total Employee<br>Annual Premium &<br>Out-of-Pocket<br>Exposure<br>\$9,419.75<br>\$9,536.39<br>\$5,079.71<br>\$8,102.01<br>Total Employee<br>Annual Premium &<br>Out-of-Pocket<br>Exposure                                                            |
| Licensed Employee* Full<br>Time - Parent/Child(ren)<br>Policy<br>Parent/Child(ren)<br>Parent/Child(ren)<br>Parent/Child(ren)<br>Parent/Child(ren)<br>**HSA only available on Silv<br>Employer premium contributi<br>Licensed Employee* Full<br>Time - Family Policy<br>Family                                                       | Plan<br>Platinum<br>Gold<br>Gold CDHP<br>Silver CDHP<br>rer Plan<br>ons for the <u>P</u><br>Plan<br>Platinum                                     | Employee Out-of-<br>Pocket Maximum<br>by Plan<br>\$5,600<br>\$6,200<br>\$5,000<br>\$8,000<br>datinum and Gold Pl<br>Employee Out-of-<br>Pocket Maximum<br>by Plan<br>\$5,600                                  | 2024-2025 HRA<br>Funding by<br>Employer<br>\$4,000<br>\$4,000<br>\$4,000<br>\$4,000<br>ans are identical to t<br>2024-2025 HRA<br>Funding by<br>Employer<br>\$4,000                                                                              | 2024-2025 HSA**<br>Funding by<br>Employer<br>NA<br>NA<br>S4,000<br>Complete Employer premium<br>2024-2025 HSA**<br>Funding by<br>Employer<br>NA                                                                                                    | Annual Out-of-Pocket<br>Exposure for Employee<br>After HRA/HSA**<br>\$1,600<br>\$2,200<br>\$1,000<br>\$4,000<br>m contribution to the <u>Gold</u><br>Annual Out-of-Pocket<br>Exposure for Employee<br>After HRA/HSA**<br>\$1,600                                  | Total<br>Monthly<br>Premium<br>\$2,011.55<br>\$1,971.27<br>\$1,699.88<br>\$1,709.17<br>CDHP.                                                                                                    | Total Annual<br>Premium           \$24,138.60           \$23,655.24           \$20,398.56           \$20,510.04           Total Annual<br>Premium           \$40,838.28                                                                   | Annual Employer<br>Premium Share<br>\$16,318.85<br>\$16,318.85<br>\$16,408.03<br>Annual Employer<br>Premium Share<br>\$29,238.24                                              | Annual<br>Employee<br>Premium Share<br>\$7,819.75<br>\$7,336.39<br>\$4,079.71<br>\$4,102.01<br>Annual<br>Employee<br>Premium Share<br>\$11,600.04                                            | Employee Cost per<br>20 Paychecks<br>\$390.99<br>\$366.82<br>\$203.99<br>\$205.10<br>Employee Cost per<br>20 Paychecks<br>\$580.00                                     | Total Employee<br>Annual Premium &<br>Out-of-Pocket<br>Exposure<br>\$9,419.75<br>\$9,536.39<br>\$5,079.71<br>\$8,102.01<br>Total Employee<br>Annual Premium &<br>Out-of-Pocket<br>Exposure<br>\$13,200.04                                             |
| Licensed Employee* Full<br>Time - Parent/Child(ren)<br>Policy<br>Parent/Child(ren)<br>Parent/Child(ren)<br>Parent/Child(ren)<br>Parent/Child(ren)<br>**HSA only available on Silv<br>Employer premium contributi<br>Licensed Employee* Full<br>Time - Family Policy<br>Family<br>Family                                             | Plan<br>Platinum<br>Gold<br>Gold CDHP<br>Silver CDHP<br>rer Plan<br>ons for the <u>P</u><br>Plan<br>Platinum<br>Gold                             | Employee Out-of-<br>Pocket Maximum<br>by Plan<br>\$5,600<br>\$6,200<br>\$5,000<br>\$8,000<br>datinum and Gold Pl<br>Employee Out-of-<br>Pocket Maximum<br>by Plan<br>\$5,600<br>\$6,200                       | 2024-2025 HRA<br>Funding by<br>Employer<br>\$4,000<br>\$4,000<br>\$4,000<br>\$4,000<br>2024-2025 HRA<br>Funding by<br>Employer<br>\$4,000<br>\$4,000<br>\$4,000                                                                                  | 2024-2025 HSA**<br>Funding by<br>Employer<br>NA<br>NA<br>S4,000<br>Composition of the employer premium<br>2024-2025 HSA**<br>Funding by<br>Employer<br>NA<br>NA                                                                                                    | Annual Out-of-Pocket<br>Exposure for Employee<br>After HRA/HSA**<br>\$1,600<br>\$2,200<br>\$1,000<br>\$4,000<br>m contribution to the <u>Gold</u><br>Annual Out-of-Pocket<br>Exposure for Employee<br>After HRA/HSA**<br>\$1,600<br>\$2,200                       | Total<br>Monthly<br>Premium<br>\$2,011.55<br>\$1,971.27<br>\$1,699.88<br>\$1,709.17<br>CDHP.<br>CDHP.                                                                                                    | Total Annual<br>Premium           \$24,138.60           \$23,655.24           \$20,398.56           \$20,510.04           Total Annual<br>Premium           \$40,838.28           \$40,011.60                                             | Annual Employer<br>Premium Share<br>\$16,318.85<br>\$16,318.85<br>\$16,408.03<br>Annual Employer<br>Premium Share<br>\$29,238.24<br>\$29,238.24                               | Annual<br>Employee<br>Premium Share<br>\$7,819.75<br>\$7,336.39<br>\$4,079.71<br>\$4,102.01<br>Annual<br>Employee<br>Premium Share<br>\$11,600.04<br>\$10,773.36                             | Employee Cost per<br>20 Paychecks<br>\$390.99<br>\$366.82<br>\$203.99<br>\$205.10<br>Employee Cost per<br>20 Paychecks<br>\$580.00<br>\$538.67                         | Total Employee<br>Annual Premium &<br>Out-of-Pocket<br>Exposure<br>\$9,419.75<br>\$9,536.39<br>\$5,079.71<br>\$8,102.01<br>Total Employee<br>Annual Premium &<br>Out-of-Pocket<br>Exposure<br>\$13,200.04<br>\$12,973.36                              |
| Licensed Employee* Full<br>Time - Parent/Child(ren)<br>Policy<br>Parent/Child(ren)<br>Parent/Child(ren)<br>Parent/Child(ren)<br>Parent/Child(ren)<br>**HSA only available on Silv<br>Employer premium contributi<br>Licensed Employee* Full<br>Time - Family Policy<br>Family<br>Family<br>Family                                   | Plan<br>Platinum<br>Gold<br>Gold CDHP<br>Silver CDHP<br>ver Plan<br>ons for the <u>P</u><br>Plan<br>Platinum<br>Gold<br>Gold CDHP                | Employee Out-of-<br>Pocket Maximum<br>by Plan<br>\$5,600<br>\$6,200<br>\$5,000<br>\$8,000<br>datinum and Gold Pl<br>Employee Out-of-<br>Pocket Maximum<br>by Plan<br>\$5,600<br>\$6,200<br>\$5,000            | 2024-2025 HRA<br>Funding by<br>Employer<br>\$4,000<br>\$4,000<br>\$4,000<br>\$4,000<br>2024-2025 HRA<br>Funding by<br>Employer<br>\$4,000<br>\$4,000<br>\$4,000<br>\$4,000<br>\$4,000<br>\$4,000<br>\$4,000                                      | 2024-2025 HSA**<br>Funding by<br>Employer<br>NA<br>NA<br>S4,000<br>Composition of the employer premium<br>2024-2025 HSA**<br>Funding by<br>Employer<br>NA<br>NA<br>NA                                                                                                    | Annual Out-of-Pocket<br>Exposure for Employee<br>After HRA/HSA**<br>\$1,600<br>\$2,200<br>\$1,000<br>\$4,000<br>m contribution to the <u>Gold</u><br>Annual Out-of-Pocket<br>Exposure for Employee<br>After HRA/HSA**<br>\$1,600<br>\$2,200<br>\$1,000            | Total<br>Monthly<br>Premium<br>\$2,011.55<br>\$1,971.27<br>\$1,699.88<br>\$1,709.17<br>CDHP.<br>CDHP.<br>Total<br>Monthly<br>Premium<br>\$3,403.19<br>\$3,334.30<br>\$3,045.65                                                                                                    | Total Annual<br>Premium           \$24,138.60           \$23,655.24           \$20,398.56           \$20,510.04           Total Annual<br>Premium           \$40,838.28           \$40,011.60           \$36,547.80                       | Annual Employer<br>Premium Share<br>\$16,318.85<br>\$16,318.85<br>\$16,408.03<br>Annual Employer<br>Premium Share<br>\$29,238.24<br>\$29,238.24                               | Annual<br>Employee<br>Premium Share<br>\$7,819.75<br>\$7,336.39<br>\$4,079.71<br>\$4,102.01<br>Annual<br>Employee<br>Premium Share<br>\$11,600.04<br>\$10,773.36<br>\$7,309.56               | Employee Cost per<br>20 Paychecks<br>\$390.99<br>\$366.82<br>\$203.99<br>\$205.10<br>Employee Cost per<br>20 Paychecks<br>\$580.00<br>\$538.67<br>\$365.48             | Total Employee<br>Annual Premium &<br>Out-of-Pocket<br>Exposure<br>\$9,419.75<br>\$9,536.39<br>\$5,079.71<br>\$8,102.01<br>Total Employee<br>Annual Premium &<br>Out-of-Pocket<br>Exposure<br>\$13,200.04<br>\$12,973.36<br>\$8,309.56                |
| Licensed Employee* Full<br>Time - Parent/Child(ren)<br>Policy<br>Parent/Child(ren)<br>Parent/Child(ren)<br>Parent/Child(ren)<br>Parent/Child(ren)<br>**HSA only available on Silv<br>Employer premium contribution<br>Licensed Employee* Full<br>Time - Family Policy<br>Family<br>Family<br>Family<br>Family                       | Plan<br>Platinum<br>Gold<br>Gold CDHP<br>Silver CDHP<br>ver Plan<br>ons for the <u>P</u><br>Plan<br>Platinum<br>Gold<br>Gold CDHP<br>Silver CDHP | Employee Out-of-<br>Pocket Maximum<br>by Plan<br>\$5,600<br>\$6,200<br>\$5,000<br>\$8,000<br>attinum and Gold Pl<br>Employee Out-of-<br>Pocket Maximum<br>by Plan<br>\$5,600<br>\$6,200<br>\$5,000<br>\$8,000 | 2024-2025 HRA<br>Funding by<br>Employer<br>\$4,000<br>\$4,000<br>\$4,000<br>\$4,000<br>2024-2025 HRA<br>Funding by<br>Employer<br>\$4,000<br>\$4,000<br>\$4,000<br>\$4,000<br>\$4,000<br>\$4,000<br>\$4,000<br>\$4,000<br>\$4,000                | 2024-2025 HSA**<br>Funding by<br>Employer<br>NA<br>NA<br>S4,000<br>Composition<br>Composition<br>Co | Annual Out-of-Pocket<br>Exposure for Employee<br>After HRA/HSA**<br>\$1,600<br>\$2,200<br>\$1,000<br>\$4,000<br>m contribution to the <u>Gold</u><br>Annual Out-of-Pocket<br>Exposure for Employee<br>After HRA/HSA**<br>\$1,600<br>\$2,200<br>\$1,000<br>\$4,000 | Total<br>Monthly<br>Premium<br>\$2,011.55<br>\$1,971.27<br>\$1,699.88<br>\$1,709.17<br>CDHP.<br>CDHP.<br>Total<br>Monthly<br>Premium<br>\$3,403.19<br>\$3,334.30<br>\$3,045.65<br>\$2,885.25                                                                                          | Total Annual<br>Premium           \$24,138.60           \$23,655.24           \$20,398.56           \$20,510.04           Total Annual<br>Premium           \$40,838.28           \$40,011.60           \$36,547.80           \$34,623.00 | Annual Employer<br>Premium Share<br>\$16,318.85<br>\$16,318.85<br>\$16,408.03<br>Annual Employer<br>Premium Share<br>\$29,238.24<br>\$29,238.24<br>\$29,238.24<br>\$29,238.24 | Annual<br>Employee<br>Premium Share<br>\$7,819.75<br>\$7,336.39<br>\$4,079.71<br>\$4,102.01<br>Annual<br>Employee<br>Premium Share<br>\$11,600.04<br>\$10,773.36<br>\$7,309.56<br>\$6,924.60 | Employee Cost per<br>20 Paychecks<br>\$390.99<br>\$366.82<br>\$203.99<br>\$205.10<br>Employee Cost per<br>20 Paychecks<br>\$580.00<br>\$538.67<br>\$365.48<br>\$346.23 | Total Employee<br>Annual Premium &<br>Out-of-Pocket<br>Exposure<br>\$9,419.75<br>\$9,536.39<br>\$5,079.71<br>\$8,102.01<br>Total Employee<br>Annual Premium &<br>Out-of-Pocket<br>Exposure<br>\$13,200.04<br>\$12,973.36<br>\$8,309.56<br>\$10,924.60 |
| Licensed Employee* Full<br>Time - Parent/Child(ren)<br>Policy<br>Parent/Child(ren)<br>Parent/Child(ren)<br>Parent/Child(ren)<br>Parent/Child(ren)<br>**HSA only available on Silv<br>Employer premium contribution<br>Licensed Employee* Full<br>Time - Family Policy<br>Family<br>Family<br>Family<br>**HSA only available on Silv | Plan<br>Platinum<br>Gold<br>Gold CDHP<br>Silver CDHP<br>ver Plan<br>ons for the Plan<br>Platinum<br>Gold<br>Gold CDHP<br>Silver CDHP<br>ver Plan | Employee Out-of-<br>Pocket Maximum<br>by Plan<br>\$5,600<br>\$6,200<br>\$8,000<br>attinum and Gold Pl<br>Employee Out-of-<br>Pocket Maximum<br>by Plan<br>\$5,600<br>\$6,200<br>\$5,000<br>\$8,000            | 2024-2025 HRA<br>Funding by<br>Employer<br>\$4,000<br>\$4,000<br>\$4,000<br>\$4,000<br>ans are identical to t<br>2024-2025 HRA<br>Funding by<br>Employer<br>\$4,000<br>\$4,000<br>\$4,000<br>\$4,000<br>\$4,000<br>\$4,000<br>\$4,000<br>\$4,000 | 2024-2025 HSA**<br>Funding by<br>Employer<br>NA<br>NA<br>S4,000<br>Composition of the employer premium<br>2024-2025 HSA**<br>Funding by<br>Employer<br>NA<br>NA<br>NA<br>S4,000                                                                                                    | Annual Out-of-Pocket<br>Exposure for Employee<br>After HRA/HSA**<br>\$1,600<br>\$2,200<br>\$1,000<br>\$4,000<br>m contribution to the <u>Gold</u><br>Annual Out-of-Pocket<br>Exposure for Employee<br>After HRA/HSA**<br>\$1,600<br>\$2,200<br>\$1,000<br>\$4,000 | Total           Monthly           Premium           \$2,011.55           \$1,971.27           \$1,699.88           \$1,709.17           CDHP.           Total           Monthly           Premium           \$3,403.19           \$3,334.30           \$3,045.65           \$2,885.25 | Total Annual<br>Premium           \$24,138.60           \$23,655.24           \$20,398.56           \$20,510.04           Total Annual<br>Premium           \$40,838.28           \$40,011.60           \$36,547.80           \$34,623.00 | Annual Employer<br>Premium Share<br>\$16,318.85<br>\$16,318.85<br>\$16,408.03<br>Annual Employer<br>Premium Share<br>\$29,238.24<br>\$29,238.24<br>\$29,238.24<br>\$27,698.40 | Annual<br>Employee<br>Premium Share<br>\$7,819.75<br>\$7,336.39<br>\$4,079.71<br>\$4,102.01<br>Annual<br>Employee<br>Premium Share<br>\$11,600.04<br>\$10,773.36<br>\$7,309.56<br>\$6,924.60 | Employee Cost per<br>20 Paychecks<br>\$390.99<br>\$366.82<br>\$203.99<br>\$205.10<br>Employee Cost per<br>20 Paychecks<br>\$580.00<br>\$538.67<br>\$365.48<br>\$346.23 | Total Employee<br>Annual Premium &<br>Out-of-Pocket<br>Exposure<br>\$9,419.75<br>\$9,536.39<br>\$5,079.71<br>\$8,102.01<br>Total Employee<br>Annual Premium &<br>Out-of-Pocket<br>Exposure<br>\$13,200.04<br>\$12,973.36<br>\$8,309.56<br>\$10,924.60 |

# **Non-licensed Employee**

This page is for public school employees who are **Non-Licensed Support Staff**. The HRA/HSA\* funding and premiums are specific to that employee segment as defined in the terms of the Statewide Bargaining Agreement for public schools.

#### Plan Comparison for Non-Licensed Employees CY25

The plan comparison document shows a side-by-side comparison of the plans and the out-ofpocket exposure for Non-Licensed Support Staff taking into account the funding available with the HRA/HSA\*.

#### Cost Comparison for Non-Licensed Employees FY25, rates effective 7/1/2024

The cost comparison document looks at the out-of-pocket exposure including the out-of-pocket maximums, the HRA/HSA\* funding and the premium contributions. You will need to enter your current contracted percentage of premium contributions as it can vary by district. By entering the percentage the spreadsheet will update with new amounts.

\*HRA - Health Reimbursement Arrangement

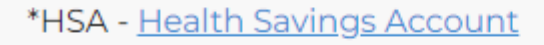

#### **Related Pages**

#### **Other Resources**

Click **here** to learn more about Employee Segments.

Click **here** to review our Frequently Asked Questions.

### Plan Comparison for NON-LICENSED Employees:

| Health Plans for Non-Licensed Employees                                                                                                    | VEHI Platinum                                                                   | VEHI Gold                                                                                                    | VEHI Gold CDHP                                                                                                    | VEHI Silver CDHP Member Cost                                                                                                    |
|----------------------------------------------------------------------------------------------------|---------------------------------------------------------------------------------|----------------------------------------------------------------------------------------------------|----------------------------------------------------------------------------------------------------|----------------------------------------------------------------------------------------------------|
| CY25                                                                                                    | Member Cost Share                                                               | Member Cost Share                                                                                                    | Member Cost Share                                                                                                    | Share                                                                                                    |
| HPA or HSA Funding for Non-Liconcod                                                                                                    | HRA \$2,200 Single/                                                             | HRA \$2,200 Single/                                                                                                    | HRA \$2,200 Single/                                                                                                    | HRA or HSA \$2,200 Single/                                                                                                    |
| HRA OF HSA Funding for Non-Licensed                                                                                                    | \$4,400 All other tiers                                                         | \$4,400 All other tiers                                                                                                    | \$4,400 All other tiers                                                                                                    | \$4,400 All other tiers                                                                                                    |
| Medical Deductible                                                                                                    | \$500 Single/                                                                   | \$1,200 Single/                                                                                                    | \$1,800 Single/                                                                                                    | \$3,000 Single/                                                                                                    |
|                                                                                                    | \$1,000 All other tiers                                                         | \$2,400 All other tiers                                                                                                    | \$3,600 (aggregate) All other tiers                                                                                                    | \$6,000 All other tiers                                                                                                    |
| Medical Out of Pocket Maximum                                                                                                    | \$1,500 Single/                                                                 | \$1,800 Single/                                                                                                    | \$2,500 Single/                                                                                                    | \$4,000 Single/                                                                                                    |
|                                                                                                    | \$3,000 All other tiers                                                         | \$3,600 All other tiers                                                                                                    | \$5,000 (aggregate) All other tiers                                                                                                    | \$8,000 All other tiers                                                                                                    |
| Prescription Deductible                                                                                                    | \$0                                                                             | \$0                                                                                                    | Included in medical deductible                                                                                                    | Included in medical deductible                                                                                                    |
|                                                                                                    | \$1,200 Single/                                                                 | \$1.300 Single/                                                                                                    | \$1,650 Single/                                                                                                    | \$1,650 Single/                                                                                                    |
| Prescription Out of Pocket Maximum                                                                                                    | \$2,600 All other tiers                                                         | \$2,600 All other tiers                                                                                                    | \$3,300 (aggregate) All other tiers                                                                                                    | \$3,300 All other tiers                                                                                                    |
|                                                                                                    | \$2,000 An other tiers                                                          | \$2,000 All other tiers                                                                                                    | (included in Medical OOPM)                                                                                                    | (included in Medical OOPM)                                                                                                    |
| Total Health Plan Out of Pocket Exposure                                                                                                    | \$2.800 Single/                                                                 | \$3.100 Single/                                                                                                    | \$2.500 Single/                                                                                                    | \$4.000 Single/                                                                                                    |
| before HRA or HSA (Medical and Rx<br>Combined)                                                                                                    | \$5,600 All other tiers                                                         | \$6,200 All other tiers                                                                                                    | \$5,000 (aggregate) All other tiers                                                                                                    | \$8,000 All other tiers                                                                                                    |
| Total Out of Pocket Exposure AFTER HRA or                                                                                                    | \$600 Single/                                                                   | \$900 Single/                                                                                                    | \$300 Single/                                                                                                    | \$1,800 Single/                                                                                                    |
| HSA (Medical and Rx Combined)                                                                                                    | \$1,200 All other tiers                                                         | \$1,800 All other tiers                                                                                                    | \$600 All other tiers                                                                                                    | \$3,600 All other tiers                                                                                                    |
| Benefit Specifics by Plan                                                                                                    |                                                                                 |                                                                                                    |                                                                                                    |                                                                                                    |
| Preventive PCP Visit                                                                                                    | \$0                                                                             | \$0                                                                                                    | \$0                                                                                                    | \$0                                                                                                    |
| Primary Care Physician /                                                                                                    | ¢25                                                                             | ¢2E                                                                                                    | Deductible, then 20%                                                                                                    | Deductible, then 20%                                                                                                    |
| Mental Health or Substance Abuse Visit                                                                                                    | ş25                                                                             | Ş25                                                                                                    | coinsurance                                                                                                    | coinsurance                                                                                                    |
| Specialist Visit                                                                                                    | \$35                                                                            | \$35                                                                                                    | Deductible, then 20%                                                                                                    | Deductible, then 20%                                                                                                    |
|                                                                                                    | çoo                                                                             | <b>\$55</b>                                                                                                    | coincurance.                                                                                                    | coincurance                                                                                                    |
|                                                                                                    |                                                                                 |                                                                                                    | coinsurance                                                                                                    | consurance                                                                                                    |
| Urgent Care Facility                                                                                                    | \$75                                                                            | Deductible, then 20%                                                                                                    | Deductible, then 20%                                                                                                    | Deductible, then 20%                                                                                                    |
| Urgent Care Facility                                                                                                    | \$75                                                                            | Deductible, then 20%<br>coinsurance                                                                                                    | Deductible, then 20%<br>coinsurance                                                                                                    | Deductible, then 20%<br>coinsurance                                                                                                    |
| Urgent Care Facility<br>Emergency Room                                                                                                    | \$75<br>\$250                                                                   | Deductible, then 20%<br>coinsurance<br>Deductible, then 20%                                                                                  | Deductible, then 20%<br>coinsurance<br>Deductible, then 20%                                                                                              | Deductible, then 20%<br>coinsurance<br>Deductible, then 20%                                                                                              |
| Urgent Care Facility Emergency Room                                                                                                    | \$75<br>\$250                                                                   | Deductible, then 20%<br>coinsurance<br>Deductible, then 20%<br>coinsurance                                                                   | Deductible, then 20%<br>coinsurance<br>Deductible, then 20%<br>coinsurance                                                                               | Deductible, then 20%<br>coinsurance<br>Deductible, then 20%<br>coinsurance                                                                               |
| Urgent Care Facility<br>Emergency Room<br>Inpatient, Outpatient, Radiology, DME,                                                                  | \$75<br>\$250<br>Deductible, then 20%                                           | Deductible, then 20%<br>coinsurance<br>Deductible, then 20%<br>coinsurance<br>Deductible, then 20%                                           | Deductible, then 20%<br>coinsurance<br>Deductible, then 20%<br>coinsurance<br>Deductible, then 20%                                                       | Deductible, then 20%<br>coinsurance<br>Deductible, then 20%<br>coinsurance<br>Deductible, then 20%                                                       |
| Urgent Care Facility<br>Emergency Room<br>Inpatient, Outpatient, Radiology, DME,<br>Ambulance, etc.                                               | \$75<br>\$250<br>Deductible, then 20%<br>coinsurance                            | Deductible, then 20%<br>coinsurance<br>Deductible, then 20%<br>coinsurance<br>Deductible, then 20%<br>coinsurance                            | Deductible, then 20%<br>coinsurance<br>Deductible, then 20%<br>coinsurance<br>Deductible, then 20%<br>coinsurance                                        | Deductible, then 20%<br>coinsurance<br>Deductible, then 20%<br>coinsurance<br>Deductible, then 20%<br>coinsurance                                        |
| Urgent Care Facility<br>Emergency Room<br>Inpatient, Outpatient, Radiology, DME,<br>Ambulance, etc.                                               | \$75<br>\$250<br>Deductible, then 20%<br>coinsurance<br>\$4 / \$10 / \$20 / 50% | Deductible, then 20%<br>coinsurance<br>Deductible, then 20%<br>coinsurance<br>Deductible, then 20%<br>coinsurance                            | Deductible, then 20%<br>coinsurance<br>Deductible, then 20%<br>coinsurance<br>Deductible, then 20%<br>coinsurance<br>Deductible, then 20%                | Deductible, then 20%<br>coinsurance<br>Deductible, then 20%<br>coinsurance<br>Deductible, then 20%<br>coinsurance<br>Deductible, then 20%                |
| Urgent Care Facility<br>Emergency Room<br>Inpatient, Outpatient, Radiology, DME,<br>Ambulance, etc.<br>Generic tier 1 / tier 2 / Brand / NP Brand | \$75<br>\$250<br>Deductible, then 20%<br>coinsurance<br>\$4 / \$10 / \$20 / 50% | Deductible, then 20%<br>coinsurance<br>Deductible, then 20%<br>coinsurance<br>Deductible, then 20%<br>coinsurance<br>\$4 / \$10 / \$20 / 50% | Deductible, then 20%<br>coinsurance<br>Deductible, then 20%<br>coinsurance<br>Deductible, then 20%<br>coinsurance<br>Deductible, then 20%<br>coinsurance | Deductible, then 20%<br>coinsurance<br>Deductible, then 20%<br>coinsurance<br>Deductible, then 20%<br>coinsurance<br>Deductible, then 20%<br>coinsurance |

### **Cost Comparison for NON-LICENSED Employees:**

| Non-Licensed Employee* Full Time -<br>Single Policy - Premium Split<br>Determined Locally (See cell A2 to<br>change to your local amount) | Plan                | Employee Out-of-<br>Pocket Maximum by<br>Plan | 2024-2025 HRA<br>Funding by<br>Employer | 2024-2025 HSA**<br>Funding by Employer | Annual Out-of-Pocket<br>Exposure for<br>Employee After<br>HDA/HSA** | Total Monthly<br>Premium | Total Annual<br>Premium | Annual Employer<br>Premium Share | Annual<br>Employee<br>Premium Share | Employee Cost<br>Per 20 Paychecks | Total Employee<br>Annual Exposure<br>Premium & Out-of<br>Pocket Share |
|----------------------------------------------------------------------------------------------------|---------------------|-----------------------------------------------|-----------------------------------------|----------------------------------------|---------------------------------------------------------------------|--------------------------|-------------------------|----------------------------------|-------------------------------------|-----------------------------------|-----------------------------------------------------------------------|
| Single                                                                                                    | Platinum            | \$2,800                                       | \$2,200                                 | NA                                     | \$600                                                               | \$1,202,97               | \$14,435,64             | \$10,555,30                      | \$3,880,34                          | \$194.02                          | \$4,480.34                                                            |
| Single                                                                                                    | Gold                | \$3,100                                       | \$2,200                                 | NA                                     | \$900                                                               | \$1,177.89               | \$14,134.68             | \$10,555.30                      | \$3,579.38                          | \$178.97                          | \$4,479.38                                                            |
| Single                                                                                                    | Gold CDHP           | \$2,500                                       | \$2,200                                 | NA                                     | \$300                                                               | \$1,099.51               | \$13,194.12             | \$10,555.30                      | \$2,638.82                          | \$131.94                          | \$2,938.82                                                            |
| Single                                                                                                    | Silver CDHP         | \$4,000                                       | \$2,200                                 | \$2,200                                | \$1,800                                                             | \$1,013.90               | \$12,166.80             | \$9,733.44                       | \$2,433.36                          | \$121.67                          | \$4,233.36                                                            |
| **HSA only available on Silver Plan                                                                                                    |                     |                                               |                                         |                                        |                                                                     |                          |                         |                                  |                                     |                                   |                                                                       |
| Employer premium contributions for the                                                                                                    | e <u>Platinum a</u> | nd Gold Plans are identic                     | al to the employer p                    | remium contribution to                 | the Gold CDHP.                                                      |                          |                         |                                  |                                     |                                   |                                                                       |
|                                                                                                    |                     |                                               |                                         |                                        |                                                                     |                          |                         |                                  |                                     |                                   |                                                                       |

| Non-Licensed Employee <sup>*</sup> Full Time -<br>Two-Person Policy - Premium Split<br>Determined Locally (See cell A2 to<br>change to your local amount) | Plan                | Employee Out-of-<br>Pocket Maximum by<br>Plan | 2024-2025 HRA<br>Funding by<br>Employer | 2024-2025 HSA**<br>Funding by Employer | Annual Out-of-Pocket<br>Exposure for<br>Employee After<br>HRA/HSA** | Total Monthly<br>Premium | Total Annual<br>Premium | Annual Employer<br>Premium Share | Annual<br>Employee<br>Premium Share | Employee Cost<br>Per 20 Paychecks | Total Employee<br>Annual Exposure<br>Premium & Out-of<br>Pocket Share |
|----------------------------------------------------------------------------------------------------|---------------------|-----------------------------------------------|-----------------------------------------|----------------------------------------|---------------------------------------------------------------------|--------------------------|-------------------------|----------------------------------|-------------------------------------|-----------------------------------|-----------------------------------------------------------------------|
| Two Person                                                                                                    | Platinum            | \$5,600                                       | \$4,400                                 | NA                                     | \$1,200                                                             | \$2,405.95               | \$28,871.40             | \$19,823.33                      | \$9,048.07                          | \$452.40                          | \$10,248.07                                                           |
| Two Person                                                                                                    | Gold                | \$6,200                                       | \$4,400                                 | NA                                     | \$1,800                                                             | \$2,355.79               | \$28,269.48             | \$19,823.33                      | \$8,446.15                          | \$422.31                          | \$10,246.15                                                           |
| Two Person                                                                                                    | Gold CDHP           | \$5,000                                       | \$4,400                                 | NA                                     | \$600                                                               | \$2,064.93               | \$24,779.16             | \$19,823.33                      | \$4,955.83                          | \$247.79                          | \$5,555.83                                                            |
| Two Person                                                                                                    | Silver CDHP         | \$8,000                                       | \$4,400                                 | \$4,400                                | \$3,600                                                             | \$2,027.82               | \$24,333.84             | \$19,467.07                      | \$4,866.77                          | \$243.34                          | \$8,466.77                                                            |
| **HSA only available on Silver Plan                                                                                                    |                     |                                               |                                         |                                        |                                                                     |                          |                         |                                  |                                     |                                   |                                                                       |
| Employer premium contributions for the                                                                                                    | e <u>Platinum a</u> | <u>nd Gold Plans</u> are identic              | al to the employer p                    | remium contribution to                 | the <u>Gold CDHP</u> .                                              |                          |                         |                                  |                                     |                                   |                                                                       |
|                                                                                                    |                     |                                               |                                         |                                        |                                                                     |                          |                         |                                  |                                     |                                   |                                                                       |

| Non-Licensed Employee <sup>*</sup> Full Time -<br>Parent/Child(ren) Policy - Premium<br>Split Determined Locally (See cell A2<br>to change to your local amount) | Plan                 | Employee Out-of-<br>Pocket Maximum by<br>Plan | 2024-2025 HRA<br>Funding by<br>Employer | 2024-2025 HSA**<br>Funding by Employer | Annual Out-of-Pocket<br>Exposure for<br>Employee After<br>HRA/HSA** | Total Monthly<br>Premium | Total Annual<br>Premium | Annual Employer<br>Premium Share | Annual<br>Employee<br>Premium Share | Employee Cost<br>Per 20 Paychecks | Total Employee<br>Annual Exposure<br>Premium & Out-of<br>Pocket Share |
|----------------------------------------------------------------------------------------------------|----------------------|-----------------------------------------------|-----------------------------------------|----------------------------------------|---------------------------------------------------------------------|--------------------------|-------------------------|----------------------------------|-------------------------------------|-----------------------------------|-----------------------------------------------------------------------|
| Parent/Child(ren)                                                                                                    | Platinum             | \$5,600                                       | \$4,400                                 | NA                                     | \$1,200                                                             | \$2,011.55               | \$24,138.60             | \$16,318.85                      | \$7,819.75                          | \$390.99                          | \$9,019.75                                                            |
| Parent/Child(ren)                                                                                                    | Gold                 | \$6,200                                       | \$4,400                                 | NA                                     | \$1,800                                                             | \$1,971.27               | \$23,655.24             | \$16,318.85                      | \$7,336.39                          | \$366.82                          | \$9,136.39                                                            |
| Parent/Child(ren)                                                                                                    | Gold CDHP            | \$5,000                                       | \$4,400                                 | NA                                     | \$600                                                               | \$1,699.88               | \$20,398.56             | \$16,318.85                      | \$4,079.71                          | \$203.99                          | \$4,679.71                                                            |
| Parent/Child(ren)                                                                                                    | Silver CDHP          | \$8,000                                       | \$4,400                                 | \$4,400                                | \$3,600                                                             | \$1,709.17               | \$20,510.04             | \$16,408.03                      | \$4,102.01                          | \$205.10                          | \$7,702.01                                                            |
| **HSA only available on Silver Plan                                                                                                    |                      |                                               |                                         |                                        |                                                                     |                          |                         |                                  |                                     |                                   |                                                                       |
| Employer premium contributions for the                                                                                                    | e <u>Platinum ar</u> | <u>nd Gold Plans</u> are identic              | al to the employer p                    | remium contribution to                 | the <u>Gold CDHP</u> .                                              |                          |                         |                                  |                                     |                                   |                                                                       |
|                                                                                                    |                      |                                               |                                         |                                        |                                                                     |                          |                         |                                  |                                     |                                   |                                                                       |

| Non-Licensed Employee* Full Time -<br>Family Policy - Premium Split<br>Determined Locally (See cell A2 to<br>change to your local amount) | Plan                | Employee Out-of-<br>Pocket Maximum by<br>Plan | 2024-2025 HRA<br>Funding by<br>Employer | 2024-2025 HSA**<br>Funding by Employer | Annual Out-of-Pocket<br>Exposure for<br>Employee After<br>HRA/HSA** | Total Monthly<br>Premium | Total Annual<br>Premium | Annual Employer<br>Premium Share | Annual<br>Employee<br>Premium Share | Employee Cost<br>Per 20 Paychecks | Total Employee<br>Annual Exposure<br>Premium & Out-of<br>Pocket Share |
|----------------------------------------------------------------------------------------------------|---------------------|-----------------------------------------------|-----------------------------------------|----------------------------------------|---------------------------------------------------------------------|--------------------------|-------------------------|----------------------------------|-------------------------------------|-----------------------------------|-----------------------------------------------------------------------|
| Family                                                                                                    | Platinum            | \$5,600                                       | \$4,400                                 | NA                                     | \$1,200                                                             | \$3,403.19               | \$40,838.28             | \$29,238.24                      | \$11,600.04                         | \$580.00                          | \$12,800.04                                                           |
| Family                                                                                                    | Gold                | \$6,200                                       | \$4,400                                 | NA                                     | \$1,800                                                             | \$3,334.30               | \$40,011.60             | \$29,238.24                      | \$10,773.36                         | \$538.67                          | \$12,573.36                                                           |
| Family                                                                                                    | Gold CDHP           | \$5,000                                       | \$4,400                                 | NA                                     | \$600                                                               | \$3,045.65               | \$36,547.80             | \$29,238.24                      | \$7,309.56                          | \$365.48                          | \$7,909.56                                                            |
| Family                                                                                                    | Silver CDHP         | \$8,000                                       | \$4,400                                 | \$4,400                                | \$3,600                                                             | \$2,885.25               | \$34,623.00             | \$27,698.40                      | \$6,924.60                          | \$346.23                          | \$10,524.60                                                           |
| **HSA only available on Silver Plan                                                                                                    |                     |                                               |                                         |                                        |                                                                     |                          |                         |                                  |                                     |                                   |                                                                       |
| Employer premium contributions for the                                                                                                    | e <u>Platinum a</u> | <u>nd Gold Plans</u> are identic              | al to the employer p                    | remium contribution to                 | the <u>Gold CDHP</u> .                                              |                          |                         |                                  |                                     |                                   |                                                                       |
|                                                                                                    |                     |                                               |                                         |                                        |                                                                     |                          |                         |                                  |                                     |                                   |                                                                       |

### **IMPORTANT HIGHLIGHTS WE DON'T WANT YOU TO MISS:**

- Domestic Partners/Child(ren) of Domestic Partners: Rates that are shown are not for domestic partners. Rates will be calculated on as needed basis for domestic partnerships.
- Licensed Teachers and Administrators HRA/H.S.A. funding change for calendar year 2025.

#### **NEXT SECTION OF PRESENTATION DISCUSS THE PLANS DEDUCTIBLE**

- Choosing a Health Plan can be confusing. Please see our next slide for a summary on the four options available to you.
- It is important to note the difference between stacked and aggregate plans.

Stacked Vs. Aggregate Plans

Stacked deductible: Plan pays for an individual once the individual deductible is met, even on a twoperson or family plan.

Aggregate deductible: Full single or entire family deductible must be satisfied before benefits are paid. The only plan that is an aggregate deductible plan is the Gold CDHP plan.

### **STACKED VS. AGGREGATE DEDUCTIBLES**

### What is a deductible?

**Deductible** – The amount you must pay toward the cost of specific services each calendar year before BCBSVT-VEHI make payment.

There are two kinds of deductibles: stacked and aggregate. Benefits are paid differently for **members** on two-person or family plans with **stacked** or **aggregate** deductibles:

- **Stacked** deductible Plan pays for an individual once the individual deductible is met, even on a two-person or family plan.
- Aggregate deductible Full single or entire family deductible must be satisfied before benefits are paid.

### VEHI Platinum Plan Example (Stacked Deductible)

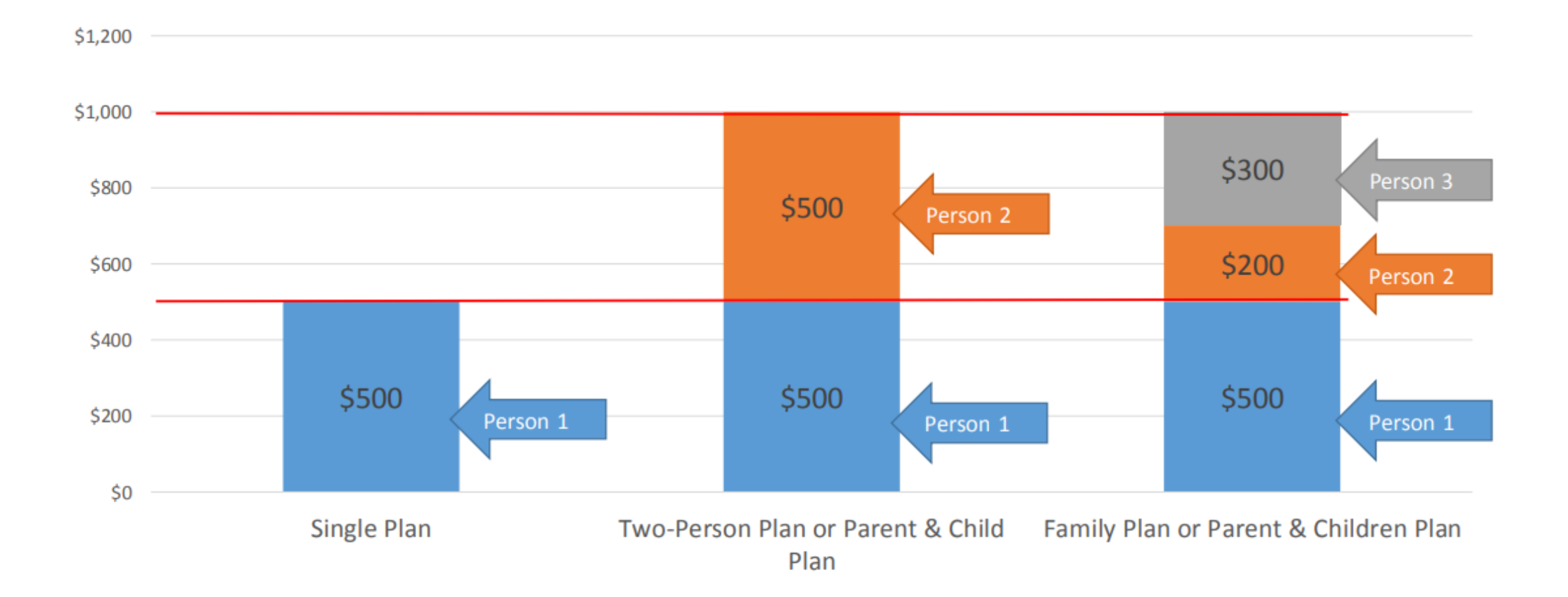

Two-Person, Parent & Child(ren) or Family members can be in any combination amount up to \$1,000, with a cap of \$500 per member

## VEHI Gold Plan Example (Stacked Deductible)

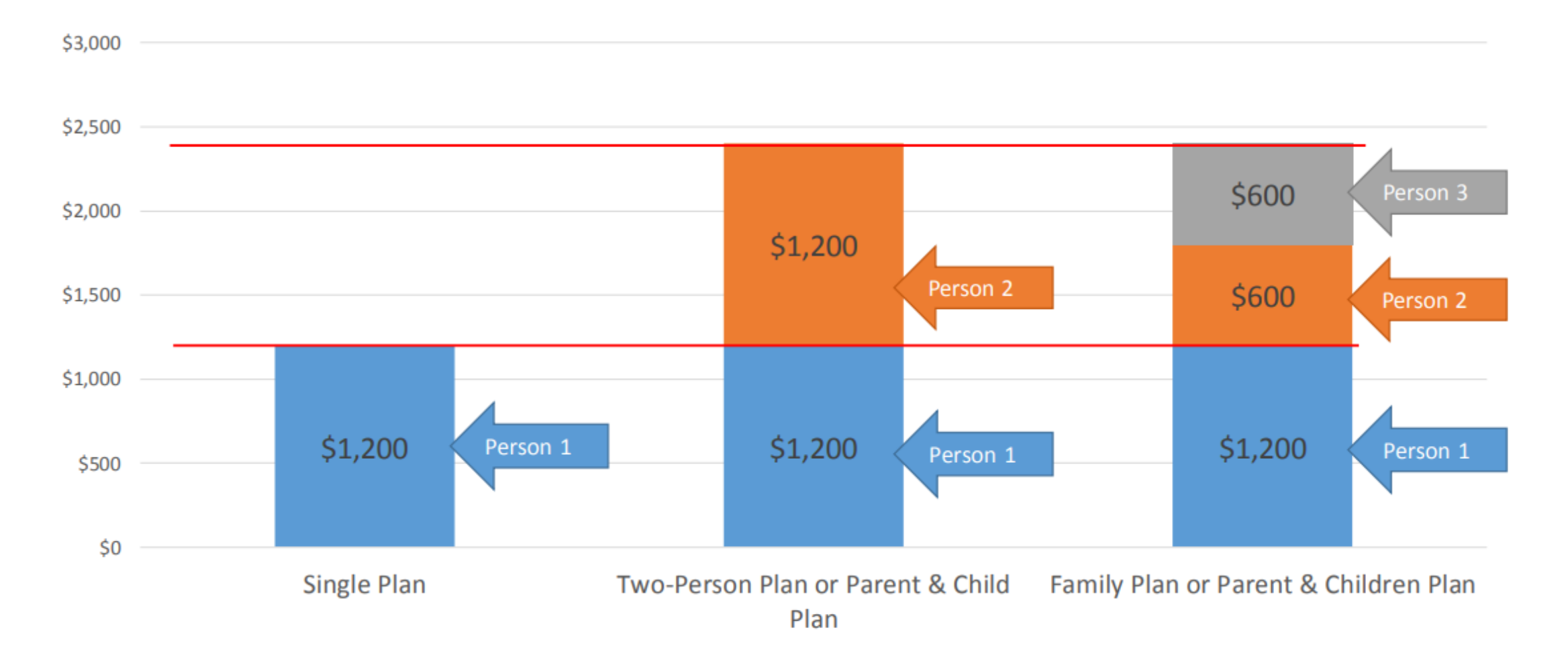

Two-Person, Parent & Child(ren) or Family members can be in any combination amount up to \$2,400, with a cap of \$1,200 per member

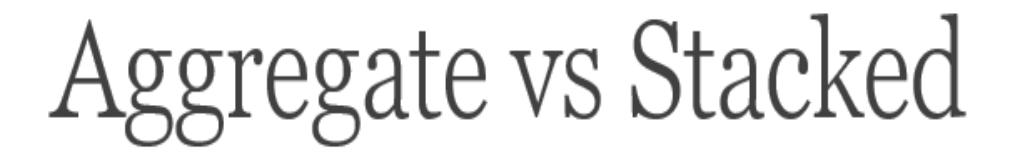

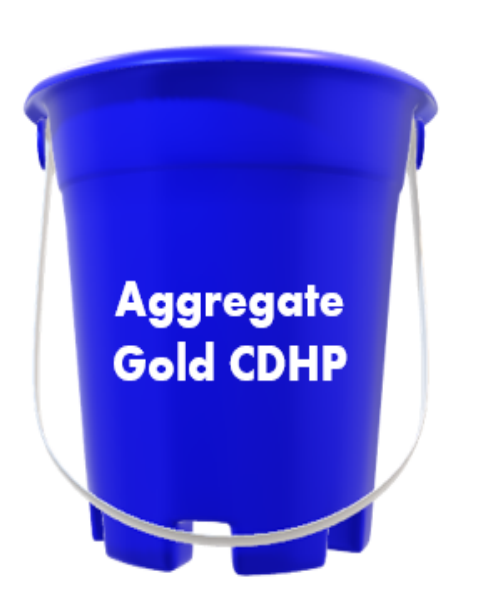

No coverage until bucket is full, regardless of who uses services

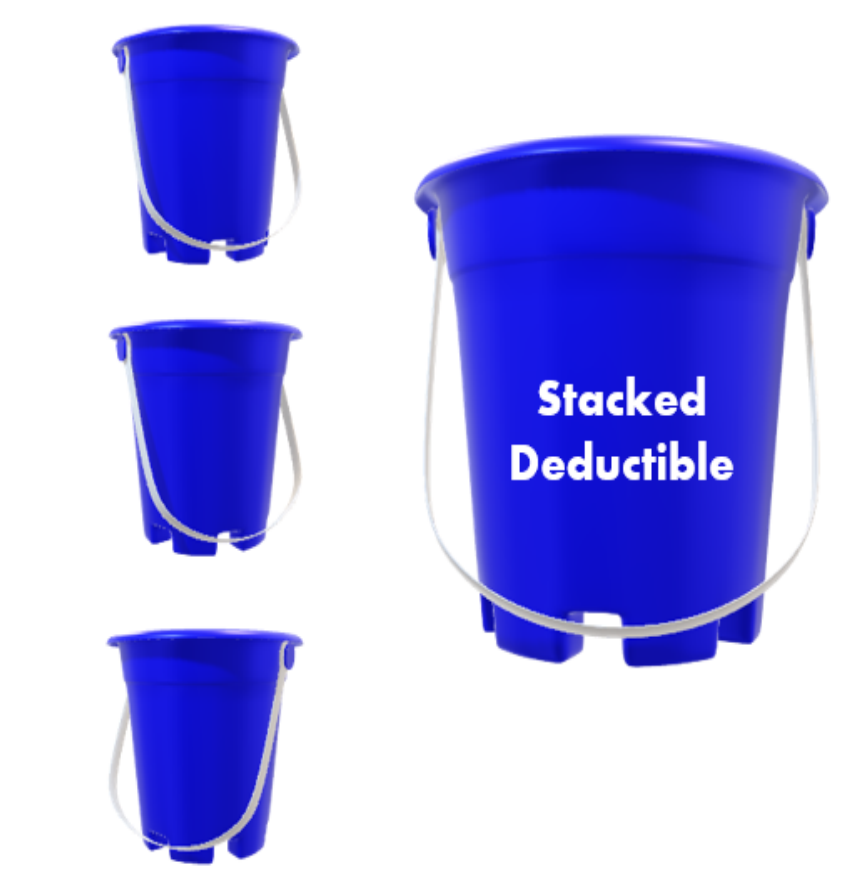

- Coverage begins when one person fills their small bucket.
- Everyone combines to larger bucket.
- Coverage for all once family bucket is full.

### VEHI Gold CDHP Plan Example (Aggregate Deductible)

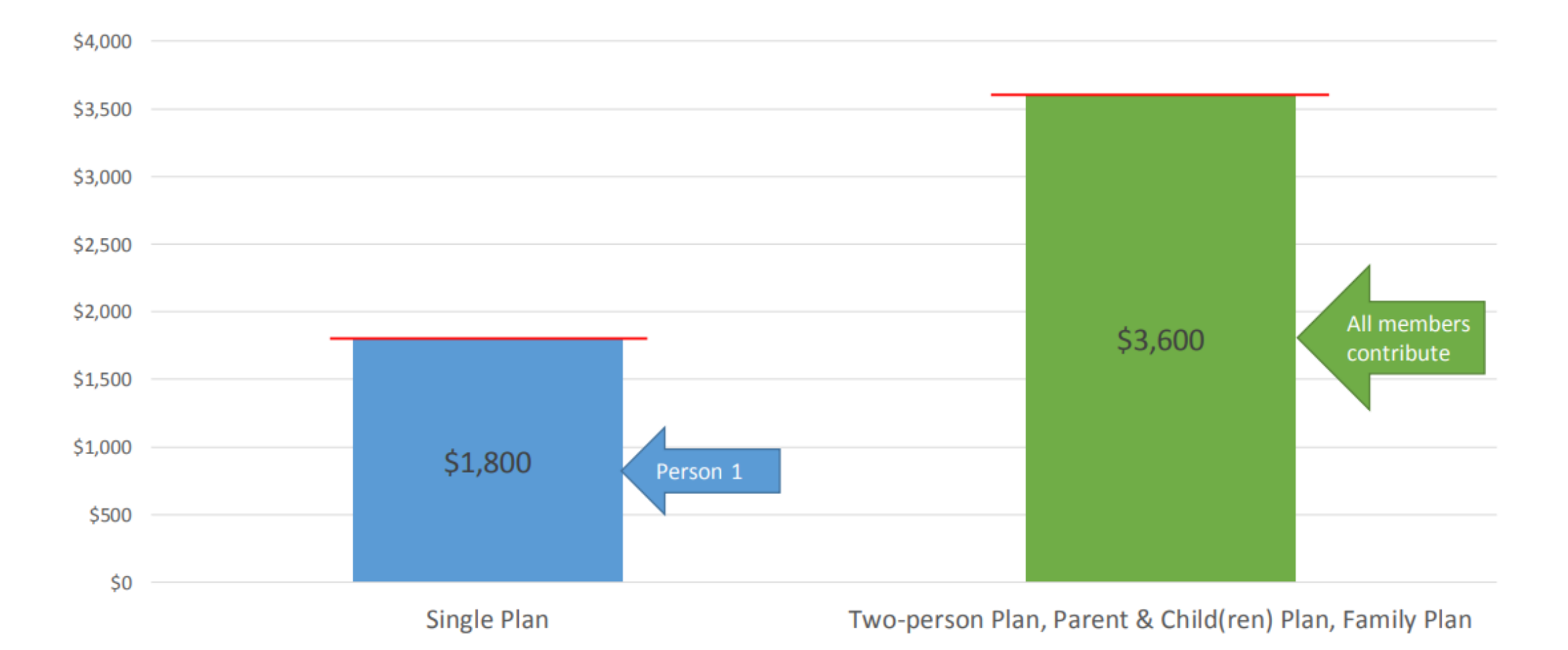

Two-Person, Parent & Child(ren) or Family members can be in any combination amount up to \$3,600, with NO cap per member

### VEHI Silver CDHP Example (Stacked Deductible)

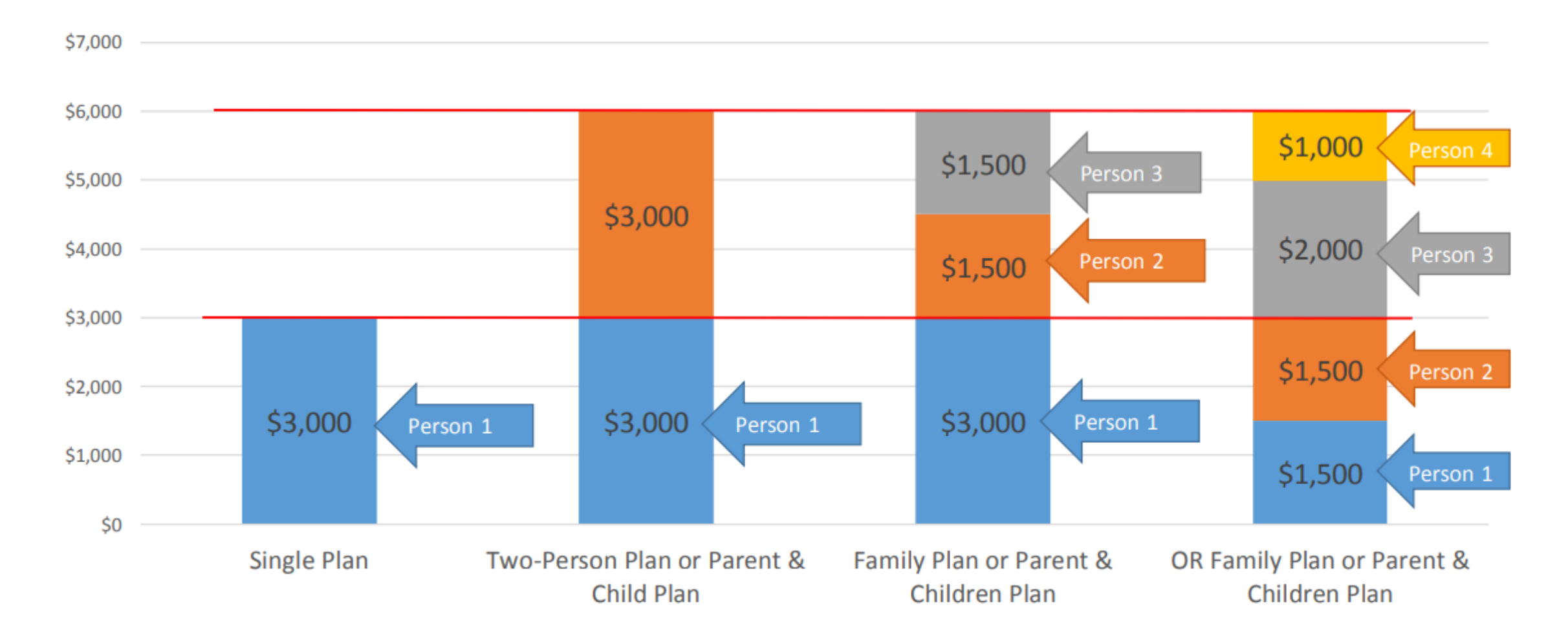

Two-Person, Parent & Child(ren) or Family members can be in any combination amount up to \$6,000, with a cap of \$3,000 per member

## **HOW DOES AN HRA WORK?**

The next slide will give you an idea of how an HRA can work for you.

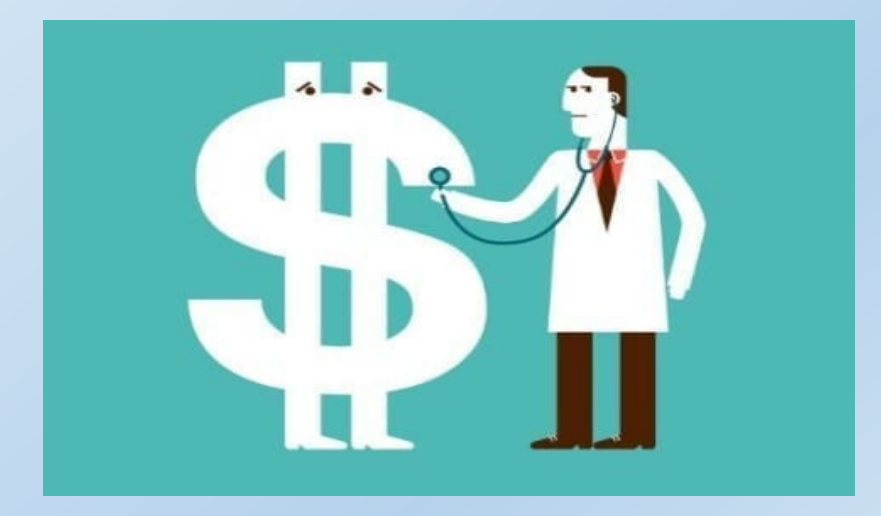

We also want to remind you that if you switch to a plan with an HRA, you keep all monies that you currently have in your HSA and you can still use that money towards qualified payments.

### **HRA FLOW CHART**

(Health Reimbursement Account)

#### RCPS FRONT LOAD FIRST DOLLAR OUT OF POCKET

Licensed Employees: Single - \$1900 All other tiers - \$4000

Non-Licensed Employees: Single - \$2200 All other tiers - \$4400

**Debit Card Issued** 

Used only for prescriptions

1. Medical and Prescription Claim feeds go to Beneliance

2. Beneliance pays the medical claims

What happens after I exhaust my front loaded dollars?

Did I sign up for a Flex Spending Account (FSA) for my Out of Pocket Expense???

#### YES -I have a FSA

SUBMIT YOUR REMAINING OOP EXPENSES TO BENELIANCE

#### NO – I do not have a FSA

YOU WILL HAVE TO PAY THE REMAINING OOP EXPENSES FROM YOUR PERSONAL FUNDS

# myRSC Website

https://www.myrsc.com

Go to myRSC.com and use your Login ID and Password to log in to your account.

### myRSC.

### Resource Service Center

for Employees, Employers and Administrators

#### Welcome back! Login ID: Alternate Login Methods mySourceCard" myHSAToday<sup>™</sup> Password: **HŠA**Today<sup>•</sup> I'm not a robot **RECAPTCHA** Activate mySourceCard digicert Viewing your data with a smartphone? Click here to use the mobile site.

Home | About This Site | Help

Monday, October 07, 2024

#### First Time Logging In?

If you are new to myrsc.com, please Register to set up your login. We will guide you through the login process, step by step.

Forgot Your Login ID or Password?

If you have forgotten your login or password, click here.

If you haven't already registered to set up your login information, follow the prompt on the right side of your screen to do so.

After you log in, your home screen should look like this:

| Benefits Contacts                                                    | HSAToday HSAToday                                                                                                    | Rutland City Public Schools                                   |
|----------------------------------------------------------------------|----------------------------------------------------------------------------------------------------|---------------------------------------------------------------|
| Home     Reimbursement Accounts     Colculators                      |                                                                                                    | You are logged in as Employee for Rutland City Public Schools |
| Calculators     Documents     Fulfillment                            |                                                                                                    | Benefit Services                                              |
| Personal Information     Changes     Manage Subscriptions            | Welcome to your Vermont Account Portal!                                                                                                    |                                                               |
| Manage Subscriptions     myShoppingAssistant     Online Claims Entry | - Navigate the site to                                                                                                    | Calculators                                                   |
|                                                                      | <ul> <li>Enter and Submit your Claims Online (Recommended Method of Claim Submission)</li> <li>View your HRA/FSA Benefit Balances, Claims, and Reimbursements</li> </ul>                       | Coline                                                        |
|                                                                      | • Update your Personal Information to keep your information up-to-date for accurate BCBS claim processing and mySourceCard® delivery.                                                          | Claims<br>Entry                                               |
|                                                                      | We're available Monday through Friday, 9:00 AM – 6:00 PM (ET). If you have a question about your account or a claim, you can reach us at 866-207-3028 or email at vtsupport@datapathadmin.com. | Online Claims Entry                                           |
|                                                                      |                                                                                                    | FAQs                                                          |
|                                                                      |                                                                                                    | TE FLEXE SPENDING ACCOUNT SITE<br>FSA Store                   |
|                                                                      |                                                                                                    | More                                                          |

| Benefits                                                                 | Contacts              | HSAToday'                                                                                                    | Rutland City Public Schools                                                                                                   |
|--------------------------------------------------------------------------|-----------------------|----------------------------------------------------------------------------------------------------|----------------------------------------------------------------------------------------------------|
| ▶ Home                                                                   |                       |                                                                                                    | Change Personal Information   Change Password   Logout                                                                        |
| Reimbursem                                                               | nent Accounts         |                                                                                                    | You are logged in as<br>Employee for Rutland City Public Schools                                                              |
| Calcunctors     Documents     Fulfillment                                |                       | Hello <b>Alline</b>                                                                                                    | Benefit Services                                                                                                    |
| Q & A     Personal II     Changes     Managa Sut                         | ormation              | Welcome to your Vermont Account Portal!                                                                                                    |                                                                                                    |
| <ul> <li>Manage Sub</li> <li>myShopping</li> <li>Online Claim</li> </ul> | A sistant<br>ns intry | Navigate the site to                                                                                                    | e s s s s s<br>e s s s s s<br>Calculators                                                                                     |
|                                                                          |                       | • Enter and Submit your Claims Online (Recommended Method of Claim Submission)                                                                                                    |                                                                                                    |
|                                                                          |                       | · View your HRA/FSA Benefit Balances, Claims, and Reimbursements                                                                                                    |                                                                                                    |
|                                                                          |                       | • Update your Personal Information to keep your information up-to-date for accurate BCBS claim processing and mySourceCard® delivery.                                                             | Claims<br>Entry                                                                                                    |
|                                                                          |                       | · View and Manage your <i>my</i> SourceCard® Activity                                                                                                    | Online Claims Entry                                                                                                    |
|                                                                          |                       | We're available Monday through Friday, 9:00 AM – 6:00 PM (ET). If you have a question about your account or a claim, you can reach us at 866-207-3028 or email at<br>vtsupport@datapathadmin.com. | FAQS<br>FAQS<br>TO FERRE STORE<br>FRE FLEXILE SPENDING ACCOUNT SPEE<br>FRE FLEXILE SPENDING ACCOUNT SPEE<br>FRE STORE<br>MORE |
|                                                                          |                       | To see your Reimbursement Account in detail click on "Reimbursement Account the left hand side of your screen as shown above.                                                                     | s" on                                                                                                    |

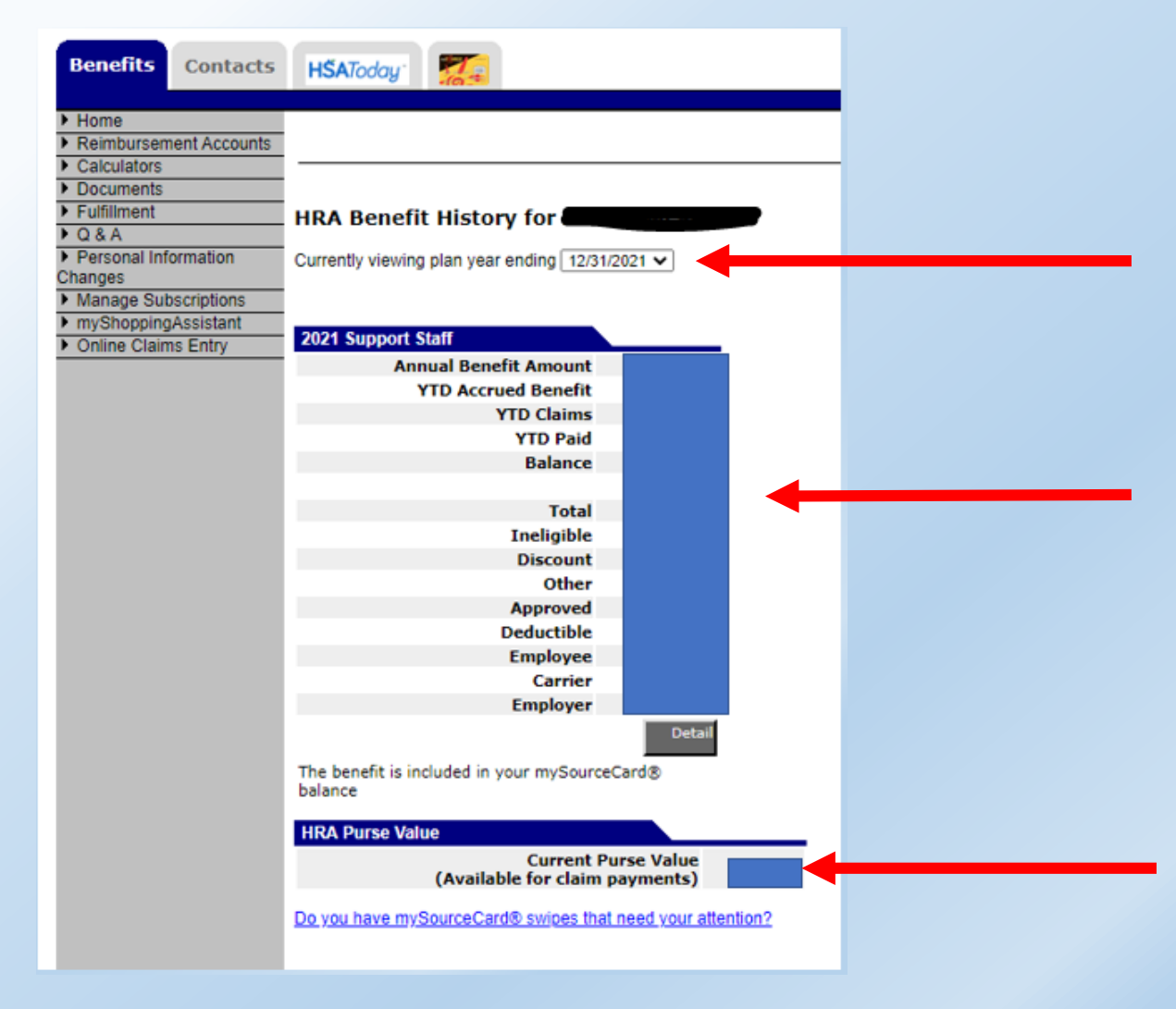

Once you have clicked through on Reimbursement Accounts, you will be brought to this Benefit History page. This page details the Annual Benefit Amount of the HRA (what RCPS offers to pay based on your chosen plan), your YTD claims, YTD paid, Balance, Total, if any claims are considered ineligible or have discounts, what has been approved so far, deductible, what you as an employee are responsible for at this point, carrier, and what RCPS has paid out YTD.

The HRA Purse Value at the bottom will give you the balance of what is left in your "benefit amount" to use towards claims in the calendar year.

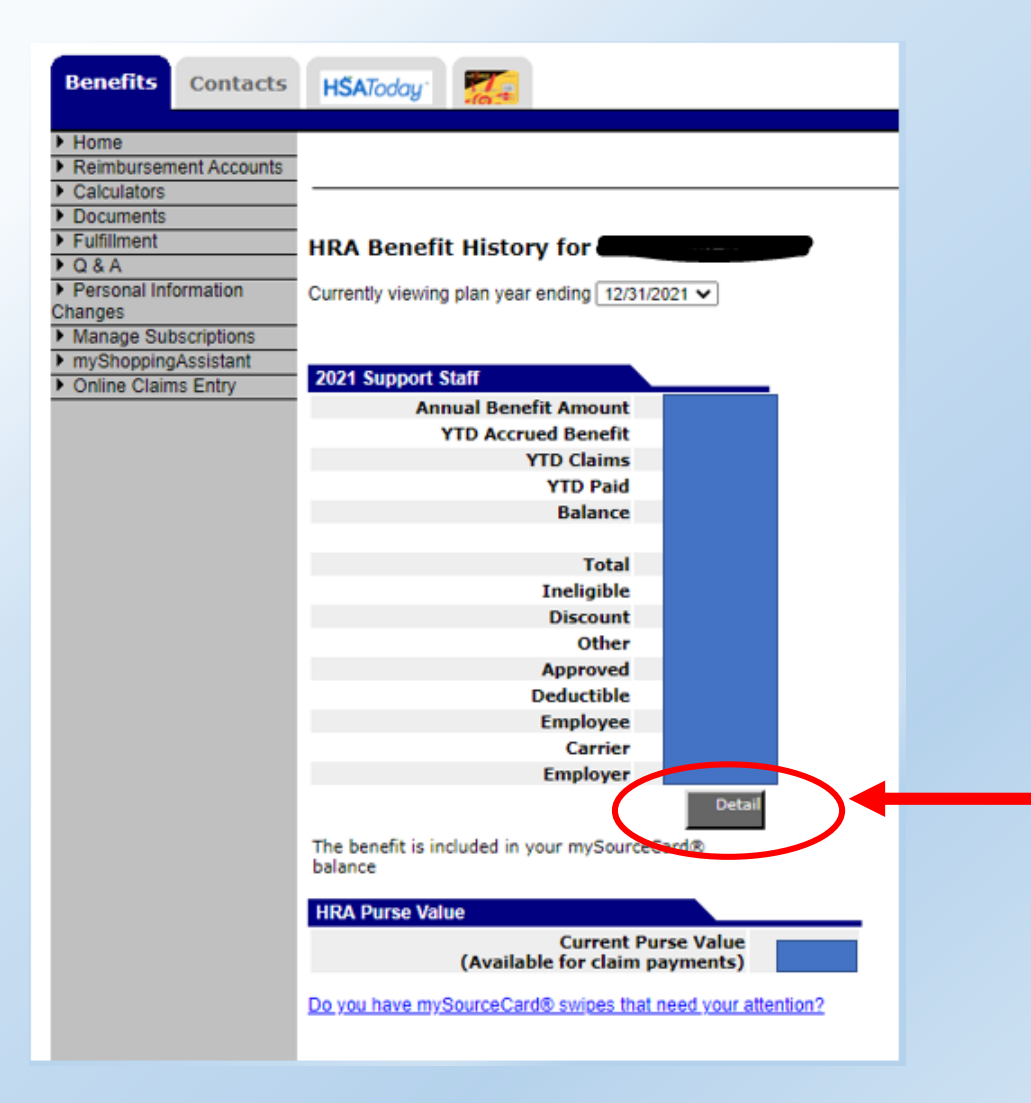

From this screen, you can also click on the detail prompt under your Benefit History. This will bring you to a page that details each claim so you can be aware if the payment status.

On this page, you will be able to see a summary at the top by "Claimant" – each person covered under your chosen plan will be listed here whether they have had any claims or not.

| 2021 Support Staff | 021 Support Staff |            |          |        |            |            |          |         |            |  |  |  |
|--------------------|-------------------|------------|----------|--------|------------|------------|----------|---------|------------|--|--|--|
| Claimant           | Total             | Ineligible | Discount | Other  | Approved   | Deductible | Employee | Carrier | Employer   |  |  |  |
|                    | \$902.53          | \$0.00     | \$0.00   | \$0.00 | \$902.53   | \$0.00     | \$0.00   | \$0.00  | \$902.53   |  |  |  |
|                    | \$2,537.79        | \$0.00     | \$0.00   | \$0.00 | \$2,537.79 | \$0.00     | \$0.00   | \$0.00  | \$2,330.69 |  |  |  |
| Total              | \$3,440.32        | \$0.00     | \$0.00   | \$0.00 | \$3,440.32 | \$0.00     | \$0.00   | \$0.00  | \$3,233.22 |  |  |  |

The next section will be a detailed list of all of your claims for the calendar year. This will you give you claim number, date of appointment, claim amount, paid to date amount, service provider, etc.

| Claims for 2021 Support Staff/DEI | D/C/C         |            |            |              |              |         |         |                                 |                |
|-----------------------------------|---------------|------------|------------|--------------|--------------|---------|---------|---------------------------------|----------------|
| Claim Number                      | Claimant Name | From       | То         | Claim Amount | Paid to Date | Service | Remarks | Service Provider                | Payee Provider |
| 542660                            |               | 09/28/2021 | 09/28/2021 | \$14.12      | \$0.00       |         | DED/C/C | RUTLAND REGIONAL MEDICAL CENTER |                |
| 542659                            |               | 09/28/2021 | 09/28/2021 | \$33.25      | \$0.00       |         | DED/C/C | RUTLAND REGIONAL MEDICAL CENTER |                |
| 542658                            |               | 09/28/2021 | 09/28/2021 | \$33.74      | \$0.00       |         | DED/C/C | RUTLAND REGIONAL MEDICAL CENTER |                |
| 542657                            |               | 09/28/2021 | 09/28/2021 | \$45.07      | \$0.00       |         | DED/C/C | RUTLAND REGIONAL MEDICAL CENTER |                |
| 542656                            |               | 09/28/2021 | 09/28/2021 | \$80.92      | \$0.00       |         | DED/C/C | RUTLAND REGIONAL MEDICAL CENTER |                |
| 459342                            |               | 03/08/2021 | 03/08/2021 | \$93.09      | \$93.09      |         | DED/C/C | RUTLAND REGIONAL MEDICAL CENTER |                |
| 459341                            |               | 03/08/2021 | 03/08/2021 | \$6.55       | \$6.55       |         | DED/C/C | RUTLAND REGIONAL MEDICAL CENTER |                |
| 459340                            |               | 03/08/2021 | 03/08/2021 | \$292.59     | \$292.59     |         | DED/C/C | RUTLAND REGIONAL MEDICAL CENTER |                |
| 451391                            |               | 03/01/2021 | 03/01/2021 | \$79.53      | \$79.53      |         | DED/C/C | RUTLAND SKIN CENTER             |                |
| 444314                            |               | 02/04/2021 | 02/04/2021 | \$33.25      | \$33.25      |         | DED/C/C | RUTLAND REGIONAL MEDICAL CENTER |                |
| 444313                            |               | 02/04/2021 | 02/04/2021 | \$34.65      | \$34.65      |         | DED/C/C | RUTLAND REGIONAL MEDICAL CENTER |                |
| 444312                            |               | 02/04/2021 | 02/04/2021 | \$60.69      | \$60.69      |         | DED/C/C | RUTLAND REGIONAL MEDICAL CENTER |                |

The final section "Reimbursements" will provide a detailed list of the actual payments that have gone out on your behalf towards your claims. You'll be able to see Payment Number, Claim numbers covered under that payment, Payment date, Payment Type (most often a check), and the Total Amount Paid.

| Reimburs | ements         |                                |              |              |             |
|----------|----------------|--------------------------------|--------------|--------------|-------------|
|          | Payment Number | Claim Numbers                  | Payment Date | Payment Type | Amount Paid |
| Detail   | -              | 538621                         | 09/24/2021   | Memo         | \$30.00     |
| Detail   | -              | 536305                         | 09/16/2021   | Memo         | \$85.52     |
| Detail   | -              | 523011                         | 08/03/2021   | Memo         | \$30.00     |
| Detail   | -              | 518223                         | 07/20/2021   | Memo         | \$50.27     |
| Detail   | -              | 504762                         | 06/15/2021   | Memo         | \$30.00     |
| Detail   | -              | 502277                         | 06/08/2021   | Memo         | \$18.47     |
| Detail   | 3333           | 459341, 459342                 | 05/19/2021   | Check        | \$99.64     |
| Detail   | 3332           | 459340                         | 05/19/2021   | Check        | \$292.59    |
| Detail   | -              | 484945                         | 05/04/2021   | Memo         | \$30.00     |
| Detail   | -              | 484806                         | 05/01/2021   | Memo         | \$50.27     |
| Detail   | -              | 484411                         | 04/28/2021   | Memo         | \$18.03     |
| Detail   | -              | 462139                         | 03/24/2021   | Memo         | \$30.00     |
| Detail   | 2218           | 451391                         | 03/12/2021   | Check        | \$79.53     |
| Detail   | -              | 451243                         | 03/09/2021   | Memo         | \$18.47     |
| Detail   | 1987           | 444311, 444312, 444313, 444314 | 02/26/2021   | Check        | \$209.51    |
| Detail   | 1858           | 439125, 439126                 | 02/19/2021   | Check        | \$132.63    |
| Detail   | 1857           | 439123, 439124                 | 02/19/2021   | Check        | \$1,197.13  |

### What do YOU need to do for open enrollment?

| R       | Rutland City<br>Public Schools                                                                                                    |  |
|---------|----------------------------------------------------------------------------------------------------|--|
|         | <b>Open Enrollment Form</b><br>Insurance Plans for January 1, 2025                                                                                                    |  |
| PRINT I | IAME:SCHOOL/BUILDING:                                                                                                    |  |
| SCHOO   | L/WORK NUMBER: CELL NUMBER:                                                                                                    |  |
|         | REQUIRED HEALTH CARE COVERAGE ANNUAL FORMS:                                                                                                    |  |
|         | am staying with my current health care plan with no changes.                                                                                                    |  |
| l<br>t  | PLEASE NOTE: if you are continuing with your FSA, DCA, HSA or Buyout,<br>he forms need to be completed annually. Please visit our Human Resources<br>rebsite <u>HERE</u> for more information.                                                                                                    |  |
|         | <ul> <li>Flexible Spending (FSA)</li> <li>Dependent Care (DCA)</li> <li>Health Saving Accounts Extra Contribution (HSA)</li> <li><u>HEALTH INSURANCE BUYOUT:</u> I am electing for the Health Insurance Buyout and have attached the <i>Buyout Form</i> with the appropriate documentation.</li> </ul> |  |
| _       | • OR I AM MAKING CHANGES TO MY HEALTH/DENTAL CARE<br>COVERAGE:                                                                                                    |  |
| [       | ☐ Platinum Plan with the Health Reimbursement Plan (HRA) ☐ I am switching to this plan. I have attached the BC/BS Enrollment Form and HRA Form                                                                                                    |  |
| [       | □ Gold Plan with the Health Reimbursement Plan (HRA)<br>□ I am switching to this plan. I have attached the BC/BS Enrollment Form and HRA Form                                                                                                    |  |
| [       | Gold CDHP Plan with the Health Reimbursement Plan (HRA) I am switching to this plan. I have attached the BC/BS Enrollment Form and HRA Form                                                                                                    |  |
| (       | <ul> <li>Silver CDHP Plan with the Health Reimbursement Plan (HRA) or the Health Savings<br/>Plan (HSA)</li> <li>I am switching to this plan. I have attached the BC/BS Enrollment Form and HRA Form<br/>or HSA Form</li> </ul>                                                                        |  |
|         |                                                                                                    |  |

Date

Return this and all other forms to Cathy Koponen, Business Office by November 8, 2024

Employee Signature

Please fill out the Open Enrollment Form pictured here and submit to Cathy Koponen by November 8, 2024.

Please remember that all RED UNDERLINED items within this form are clickable and will bring you to additional forms that will need to be filled out based on what you choose for your plan.

All forms can be found at rutlandcitypublicschools.org

- Central Office Tab
- Human Resources
- 2025 OPEN ENROLLMENT